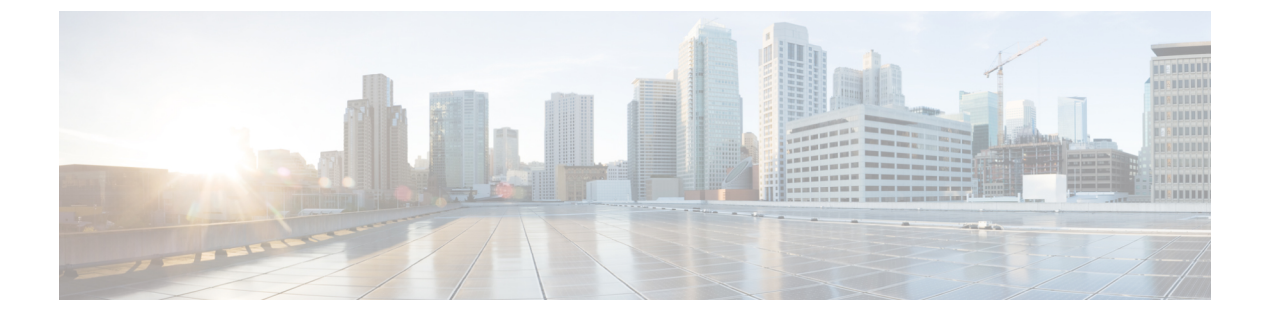

# **Cisco Prime Collaboration Assurance** レポー

このセクションでは、次の点について説明します。

- Cisco Prime Collaboration Assurance レポート (1 ページ)
- Cisco Prime Collaboration Assurance レポートを生成するための前提条件 (2ページ)
- •コール詳細レコード NAM クレデンシャルの更新 (2ページ)
- コール分類 (9ページ)
- SFTP 設定項目の設定 (21 ページ)
- 管理レポート (26ページ)
- CDR および CMR のコール レポート (27 ページ)
- NAM & Sensor Report  $(42 \sim :)$
- セッションレポート/会議レポート (52ページ)
- TelePresence エンドポイント レポート (54 ページ)
- [CUCMレポートの起動(Launch CUCM Reports)] (56 ページ)
- その他のレポート (56ページ)
- スケジュール済みレポート(62ページ)
- ・2,000 件を超えるレコードを含むレポートのデータへのアクセス (65 ページ)
- •ファイルのダウンロードに関する問題のトラブルシューティング (66ページ)

# Cisco Prime Collaboration Assurance レポート

この章では、Cisco Prime Collaboration Assurance レポートのさまざまなレポートについて説明 します。

# **Cisco Prime Collaboration Assurance** レポートを生成するた めの前提条件

Cisco Prime Collaboration Assurance レポートを使用すると、問題領域を特定し、最も頻繁に使用されているエンドポイントと使用頻度の最も少ないエンドポイントを特定して、将来の展開で必要な場所とエンドポイントの種類を判断できます。

#### 前提条件:

- データソースのクレデンシャルを更新します。「コール詳細レコードNAMクレデンシャルの更新」を参照してください。
- (ボイスコールレポート用の)コールを分類し、ダイヤルプランを追加して、ゲートウェイコードを設定します。「コール分類」を参照してください。
- •SFTP を設定します。「SFTP 設定項目の設定」を参照してください。
- Unified CM デバイスは、Managed の状態である必要があります。
- Cisco Prime Collaboration Assurance を、Unified CM で課金サーバとして追加する必要があります。

# コール詳細レコード NAM クレデンシャルの更新

Cisco Prime Collaboration Assurance は、Cisco Unified CM clusters または Cisco Prime Virtual Network Analysis Module (Prime vNAM) から、SCS (損失が5%を超えた秒数) コールの音声品質が ユーザ定義の品質しきい値を満たしていない場合は、SNMP トラップを送信します。

Cisco Unified CM は、Cisco Voice Transmission Quality (CVTQ) アルゴリズムを使用して、コー ル全体の MOS 値を計算します。コールの終了時に、Cisco Unified CM はコール詳細レコード (CDR) と Call Management Records (CMRs) にデータを保存します (CDR と CMR の詳細に ついては、『Cisco Unified Communications Manager コール詳細レコードアドミニストレーショ ンガイド』を参照してください)。

Unified Communications Manager パブリッシャ サーバにクレデンシャルを提供するには、次の 手順を実行します。

- Cisco Prime Collaboration Assurance にクレデンシャルを提供する。
- クレデンシャルを最新の状態に保つ(Unified Communications Manager パブリッシャ サー バのクレデンシャルを更新するときは常に、Cisco Prime Collaboration Assurance の対応す るクレデンシャルも更新する)。

クレデンシャルを更新するには、 [CDS ソース設定(CDR Source Settings)]> [通話品質デー タソース管理(Manage Call Quality Data Sources)]。

Cisco Prime Collaboration リリース 11.5 以降の場合

クレデンシャルを更新するには、 [アラームおよびレポートの管理(Alarm & Report Administration)]>[CDS ソース設定(CDR Source Settings)]>[通話品質データソース管理 (Manage Call Quality Data Sources)]。

Cisco Prime Collaboration リリース 12.1 SP3 以降の場合

クレデンシャルを更新するには、[インベントリ(Inventory)]>[インベントリ管理(Inventory Management)]>[NAM の設定(Configure NAM)] を選択します。

## Prime NAM へののクレデンシャルの追加

Prime NAM サーバにクレデンシャルを追加するには、次のようにします。

ステップ1 選択 [アシュアランス管理(Assurance Administration)] > [CDR Source Settings] > [Manage Call Quality Data Sources]。

Cisco Prime Collaboration リリース 11.5 以降の場合

移行方法 [アラームおよびレポートの管理(Alarm & Report Administration)]>[CDS ソース設定(CDR Source Settings)]>[通話品質データソース管理(Manage Call Quality Data Sources)]。

Cisco Prime Collaboration リリース 12.1 SP3 以降の場合

移行方法 [インベントリ(Inventory)] > [インベントリ管理(Inventory Management)] > [NAMの設定 (Configure NAM)]。

ステップ2 [追加(Add)]をクリックし、必要なデータを入力します。ここでは、すべてのフィールドが必須です。 ステップ3 [OK]をクリックします。

#### Cisco Prime Collaboration リリース 12.1 SP3 以降の場合

[保存 (Save)]をクリックします。

- (注) ホスト名または IP アドレスを、指定された形式で入力してください。ホスト名は必ず IP アドレスで解決可能でなくてはなりません。解決可能でない場合は、エラーメッセージが表示されます。
   [NAMの設定(Configure NAM)]ウィザードには、NAM 設定の[ステータス(Status)]が、[ステータス理由(Status Reasons)]と共に表示されます。ステータスには、成功、検証、および失敗があります。
- ステップ4 [更新(Refresh)]ボタンをクリックすると、クレデンシャルの情報がユーザインターフェイスに反映されます。

クレデンシャルを編集または削除するには、選択したクレデンシャルのチェックボックスをオンにしてから、[編集(Edit)]または[削除(Delete)]をクリックします。

#### Cisco Prime Collaboration リリース 12.1 SP3 以降の場合

[更新(Refresh)] アイコンをクリックして、最新の NAM クレデンシャル ステータスを表示します。

クレデンシャルを編集するには、選択したクレデンシャルのチェックボックスをオンにして、必要な変更 を行います。 (注) [選択数/<行の合計数> (Selected count/<total number of rows>)]: 選択した行数を、テーブルの行の合計数で割った値が表示されます。

## 複数の Prime NAM クレデンシャルの削除

- ステップ1 [インベントリ(Inventory)]>[インベントリ管理(Inventory Management)]>[NAM の設定(Configure NAM)] の順に選択します。
- ステップ2 選択したクレデンシャルのチェックボックスをオンにします。
- ステップ3 [Delete] をクリックします。

選択した NAM を削除するかどうかを確認するメッセージがポップアップ表示されます。

(注) NAM の削除中にエラーが発生した場合は、ログを確認します。

## 複数の Prime NAM クレデンシャルの確認

- ステップ1 [インベントリ(Inventory)]>[インベントリ管理(Inventory Management)] > [NAM の設定(Configure NAM)] の順に選択します。
- ステップ2 クレデンシャルを確認する NAM を選択します。
- ステップ3 [Verify (検証)]をクリックします。
  - (注) NAM が [Verifying (Verifying)]「」の状態にある間は、NAM を [検証 (Verify)]または[削除 (Delete)]できます。NAM を検証または削除しようとすると、NAM が [Verifying (Verifying)]
     「」の状態にあるときに NAM のクレデンシャルを削除または検証できないことを示すメッセージが表示されます。

## 複数の NAM クレデンシャルの追加

複数の NAM クレデンシャルを追加するには、Prime NAM の詳細を含む CSV ファイルをイン ポートします。

CSV (コンマ区切り値)形式は、スプレッドシートとデータベースの最も一般的なインポート およびエクスポート形式です。

CSV ファイルの準備

CSV ファイルは、デフォルトの Microsoft Excel スタイルの CSV ファイルに基づいています。 CSV ファイルには、それぞれに多数の列がある、多数の行が含まれています。フィールドはコ ンマで区切られており、コンマや改行など、文字どおり処理する必要があるコンテンツは引用 符で囲みます。

#### CSV ファイルの要件

CSV ファイルには、「よく整えられた形式」以外にも、次の要件があります。

#### 各 CSV ファイルには、1 つのヘッダー行があります。

CSファイルをインポートする場合は、CSVファイルのヘッダー行を使用して、CSVファイル の2行目以降のデータをデータベース内のフィールドにマップする方法を決めます。

ヘッダー行は、区切り記号(各列を区切るコンマを除く)を含めないようにする必要があり、 これを行わないとインポータが正しく機能しない場合があります。

CSV は、6 ヘッダーと7 ヘッダーの2 種類のヘッダー ファイル形式をサポートしています。

- 12.1以前のバージョンでは、ホスト名と IP アドレスが2つの異なるフィールドであった
   ため、7ヘッダー形式になっていました。
- •12.1 Service Pack 3 では、1 つのフィールドでホスト名と IP アドレスの両方をサポートするため、6 ヘッダー形式になっています。

CSV ファイルには、各 Prime NAM サーバで次の詳細情報を含める必要があります。

HostName を含む 6 ヘッダー ファイル形式の CSV

| DisplayName | HostName        | プロトコル | ポート | ユーザ名  | Password  |
|-------------|-----------------|-------|-----|-------|-----------|
| nam         | nam.atlas.local | НТТР  | 80  | admin | Atlas!123 |

IPAddress を含む 6 ヘッダー ファイル形式の CSV

| DisplayName | IPAddress     | プロトコル | ポート | ユーザ名   | Password |
|-------------|---------------|-------|-----|--------|----------|
| NAM         | 10.104.243.11 | НТТР  | 80  | admin1 | Nam!123  |

12.1 Service Pack 3 以降では、NAM のインポートでは6 ヘッダー ファイル形式の使用が推奨されています。11.6 以前のバージョンでインポートされたファイルがある場合、同じヘッダーファイルは 12.1 Service Pack 3 以降のリリースで再度使用することができます。

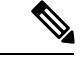

(注)

・行が空白のままであり、各レコードが1行になっていることを確認します。

- ・先頭と末尾の空白文字は無視されます。
- 改行が埋め込まれています。
- ホスト名は IP アドレスへと解決できる必要があります。

## Prime NAM クレデンシャルのインポート

- ステップ1 [インベントリ (Inventory)]>[インベントリ管理 (Inventory Management)]>[NAM の設定 (Configure NAM)]の順に選択します。
- ステップ2 [NAMのインポート (Import NAM)]セクションで、[ファイルの選択 (Choose File)]ボタンをクリックし てローカルの csv ファイルを参照し、[インポート (Import)]をクリックして、NAM を CSV 形式でイン ポートします。
- ステップ3 [インポート (Import)]をクリックします。
- ステップ4 [更新 (Refresh)]アイコンをクリックして、最新の NAM クレデンシャル ステータスを表示します。
- **ステップ5** [保存 (Save)]をクリックします。

## クレデンシャル検証:エラーメッセージ

次の表は、クレデンシャル検証のエラーメッセージです。これらのメッセージは、NAM イン ポートの一部として導入されました。

| 成功/エラー メッセージ    | 状態              | 解決策     |
|-----------------|-----------------|---------|
| IMPORT_PROCESS_ | すべての NAM レコードが正 | 成功メッセージ |
| SUCCESS_MESSAGE | 常にインポートされました    |         |

| 成功/エラー メッセージ                           | 状態                                                                                                    | 解決策                                           |
|----------------------------------------|----------------------------------------------------------------------------------------------------|-----------------------------------------------|
| IMPORT_PROCESS_<br>SKIPPED_FEW_RECORDS | 次のいずれかの原因により失<br>敗しました。                                                                                                    |                                               |
|                                        | <ol> <li>「すべての NAM レコード<br/>が正常にインポートされませ<br/>んでした。レコードのホスト<br/>名を解決できませんでした。<br/>インポート ファイルを確認し<br/>てください。問題が解決しな<br/>い場合は、ログを確認してく<br/>ださい」。</li> </ol>     |                                               |
|                                        | <ol> <li>「すべての NAM レコード<br/>が正常にインポートされませ<br/>んでした。レコードの IP アド<br/>レスを解決できませんでし<br/>た。インポート ファイルを確<br/>認してください。問題が解決<br/>しない場合は、ログを確認し<br/>てください」。</li> </ol> |                                               |
|                                        | 3.「すべての NAM レコード<br>が正常にインポートされませ<br>んでした。レコードのホスト<br>名または IP アドレスを解決で<br>きませんでした。インポート<br>ファイルを確認してくださ<br>い。問題が解決しない場合<br>は、ログを確認してくださ<br>い」。                |                                               |
| IMPORT_PROCESS_FAILURE                 | 「すべての NAM レコードが<br>正常にインポートされません<br>でした。インポート ファイル<br>を確認してください。問題が<br>解決しない場合は、ログを確<br>認してください」。                                                             | 重複するものがないか確認<br>し、IP アドレスなどの正しい<br>データを入力します。 |
| INCORRECT_FILE_FORMAT                  | 「インポートされたファイル<br>の形式が正しくありません。<br>正しい形式についてはユーザ<br>ガイドを確認し、ファイルを<br>CSV 形式のみでインポートし<br>てください」。                                                                | ファイルを CSV 形式でのみイ<br>ンポートしてください。               |

| 成功/エラー メッセージ                  | 状態                                                                               | 解決策                          |
|-------------------------------|----------------------------------------------------------------------------------|------------------------------|
| IMPORT_FILE_<br>HEADERS_EMPTY | 「ファイル ヘッダーが正しく<br>ありません。正しい形式につ<br>いては、ユーザ ガイドを確認<br>してください」。                    | 正しいヘッダーを含むファイ<br>ルを選択してください。 |
| IMPORT_FILE_<br>CONTENT_EMPTY | 「インポートされたファイル<br>のコンテンツが空であるか、<br>適切ではありません。正しい<br>形式については、ユーザガイ<br>ドを確認してください」。 | NAMデータを入力してくださ<br>い。         |

# NAM クレデンシャルを使用した問題のトラブルシュートとクレデンシャルの確認

Cisco Prime Collaboration Assurance に問題が発生し、NAM にコンタクトまたは接続できなくなると、コールデータと設定データの収集や分析が中断される場合があります。その場合は、次を行ってください。

- クレデンシャルが有効であり、Cisco Prime Collaboration Assurance がアクティブにデータ を取得していることを確認します。
- •NAMのクレデンシャルステータスやレポートに問題(時間差が著しいなど)があると思われる場合は、トラブルシュートを行ってください。

#### ステップ1 次のトラブルシュートを行います。

Cisco Unified CM の場合: 次の操作を実行します。

- Cisco Unified CM のクラスタのクレデンシャルが、Cisco Prime Collaboration Assurance のクレデンシャルと一致し、(必要に応じて)正しいことを確認します。
- DNS パラメータが Cisco Prime Collaboration Assurance サーバで正しく指定されていること、および Cisco Unified CM ホスト名が DNS に追加されていることを確認します。(Cisco Prime Collaboration Assuranceは、正しい名前を取得するために、Cisco Unified CM の IP アドレスを解決できる必要があり ます)。
- クラスタと Cisco Prime Collaboration Assurance の間で、正常なデータ交換を妨げる既知の問題があるか どうかをチェックします。
- この問題は、Cisco Prime Collaboration Assurance と Cisco Unified CM の間の接続が切れた後に、再度確 立した後で発生する可能性があります。Cisco Unified CM は、最初に古いファイルを Cisco Prime Collaboration Assurance に送信します。
- Cisco Prime Collaboration Assurance が依存しているクレデンシャルは、Cisco Unified CM プラットフォームで変更される可能性があります。この問題が発生した場合は、Unified CM の管理者に問い合わせて、

正しいクレデンシャルを取得してください。必要に応じて、Cisco Prime Collaboration Assurance でクレ デンシャルを更新します。

#### ステップ2 クレデンシャルを確認します。

a) 移行方法 [アシュアランス管理(Assurance Administration)] > [CDR ソース設定(CDR Source Settings)] > [通話品質データソース管理(Manage Call Quality Data Sources)]。

Cisco Prime Collaboration リリース 11.5 以降の場合

移行方法 [アラームおよびレポート管理(Alarm & Report Administration)]>[CDS ソース設定(CDR Source Settings)]>[通話品質データソース管理(Manage Call Quality Data Sources)]。

Cisco Prime Collaboration リリース 12.1 SP3 以降の場合

[インベントリ(Inventory)]>[インベントリ管理(Inventory Management)]>[NAMの設定(Configure NAM)]の順に選択します。

- b) クレデンシャルを確認する NAM を選択します。
- c) [Verify(検証)]をクリックします。

## コール分類

Cisco Prime Collaboration Assurance では、コール分類を使用して、コール詳細レコード(CDR) レポートのコールを分類します。

Cisco Prime Collaboration Assurance は、次のデータを分析して、コールがシステム定義のコー ルカテゴリに該当するかどうかを判別します。

- CDR からの詳細
- ソース エンドポイントとターゲット エンドポイントのデバイス タイプ。
- ・コールの方向(着信または発信)
- ・プロトコル (H.323、MGCP、または SIP)

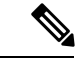

(注)

7 日より古い CDR レポートはパージされます。

次の表では、コールカテゴリのタイプと名前の一覧を示し、各カテゴリタイプに含まれるコー ルについて説明します。

| カテゴリ タイプ | 説明 | カテゴリ名 |
|----------|----|-------|
|----------|----|-------|

| ボイスメール            | ボイスメールとの間でのコー<br>ル。                                                                                                    | Unity Voicemail:ボイスメール<br>コールのシステム定義基準を<br>満たすコール。Cisco Unity や<br>Cisco Unity Connection との間<br>で送受信されるコールなどが<br>該当します。<br>(注) このカテゴリタイプ<br>にユーザ定義のカテ<br>ゴリ名を追加するこ<br>とができます。                                                                  |
|-------------------|----------------------------------------------------------------------------------------------------|----------------------------------------------------------------------------------------------------|
| 会議                | 会議システムとの間で送受信<br>されるコール。                                                                                                    | <ul> <li>Conference Bridge:会議ブリッジを使用するコールのシステム定義基準を満たすコール。</li> <li>(注) このカテゴリタイプにユーザ定義のカテゴリ名を追加することができます。</li> </ul>                                                                                                    |
| ICT               | クラスタ間トランク(ICT)と<br>の間で送受信されるコール。                                                                                                    | <ul> <li>ICT GK Controlled:ゲート<br/>キーパーにより制御され<br/>る ICT コール。</li> <li>ICT Non-GK Controlled:<br/>ゲートキーパーにより制<br/>御されない ICT コール。</li> </ul>                                                                                                    |
| VG/Trunk-Outgoing | <ul> <li>音声ゲートウェイまたはトラ<br/>ンクへのコール。オフネット<br/>コールのみが対象となりま<br/>す。</li> <li>(注) ユーザ定義ダイヤル<br/>プランは、<br/>VG/Trunk-Outgoing<br/>コールカテゴリの<br/>コールに適用されま<br/>す。</li> </ul> | <ul> <li>MGCP Gateway Outgoing:<br/>MGCP 音声ゲートウェイ<br/>へのコール。</li> <li>H.323 Gateway Outgoing:<br/>H.323 音声ゲートウェイへ<br/>のコール。</li> <li>H.323 Trunk Outgoing:<br/>H.323 トランクへのコー<br/>ル。</li> <li>SIP Trunk Outgoing: SIP<br/>トランクへのコール。</li> </ul> |

| VG/Trunk-Incoming | 音声ゲートウェイまたはトラ<br>ンクへのコール。オフネット<br>コールのみが対象となりま                                                                          | • MGCP Gateway Incoming :<br>MGCP 音声ゲートウェイ<br>からのコール。          |
|-------------------|----------------------------------------------------------------------------------------------------|----------------------------------------------------------------|
|                   | す。                                                                                                    | • H.323 Gateway Incoming :<br>H.323 音声ゲートウェイか<br>らのコール。        |
|                   |                                                                                                    | • H.323 Trunk Incoming :<br>H.323 トランクからのコー<br>ル。              |
|                   |                                                                                                    | SIP Trunk Incoming : SIP<br>トランクからのコール。                        |
| Tandem            | タンデム コールは、両方のエ<br>ンドポイントが音声ゲート<br>ウェイまたはトランクである<br>場合に発生します。                                                            | Tandem                                                         |
| OnNet Trunk       | ー方のエンドポイントがトラ<br>ンクであり、オフネット コー<br>ルではないコール。                                                                            | • OnNet H.323 Trunk $_{\circ}$<br>• OnNet SIP Trunk $_{\circ}$ |
|                   | たとえば、トランクは Webex<br>または PBX への接続に使用す<br>ることができます。                                                                       |                                                                |
| 内部                | 上記のどのカテゴリにも該当<br>しないコール。たとえば、一<br>方のエンドポイントが IP フォ<br>ンで、もう一方のエンドポイ<br>ントが音声ゲートウェイであ<br>り、オフネット コールではな<br>いコールなどが該当します。 | 内部。                                                            |
| 不明                | システム関連の理由により、<br>Prime Collaboration でエンドポ<br>イントのデバイス タイプを特<br>定できませんでした。                                              | 不明。                                                            |

次のような場合、Cisco Prime Collaboration Assurance は、ユーザ定義のコール カテゴリにコー ルを配置します。

- コールがすでに内部、VG/Trunk-Outgoing、またはOnNet Trunk コールとして分類されている。
- ユーザ定義ダイヤルプランがコールが発生したクラスタに割り当てられている。

## OffNet および OnNetNet コールを理解する

少なくとも一方のエンドポイントがゲートウェイまたはトランクで、そのエンドポイントが次 のいずれかを満たす場合、コールはオフネットと見なされます。

- [Call Classification] パラメータは、Unified CM (管理) のゲートウェイ設定またはトランク 設定で OffNet に設定されています。
- Unified CM では、次の両方の条件を満たしています。

[Call Classification] パラメータがゲートウェイの設定またはトランクの設定で [System Default] に設定されている。

[System Default] サービス パラメータが [Offnet] に設定されている。

エンドポイントがアナログゲートウェイである。

オフネットコールの基準を満たさないコールはすべてオンネットコールと見なされます。

## コール カテゴリの作成

ダイヤル パターンをダイヤル プランに追加するときに、コール カテゴリ名を作成することが できます。

コール カテゴリを追加するには、次のオプションを選択します。 [CDR分析の設定(CDR Analysis Settings)]>[コールカテゴリの設定(Set Call Category)]。

Cisco Prime Collaboration リリース 11.5 以降の場合

移行方法 [アラームとレポートの管理(Alarm & Report Administration)]>[CDR分析の設定 (CDR Analysis Settings)]>[コールカテゴリの設定(Set Call Category)]。

Cisco Prime Collaboration リリース 12.1 SP3 以降の場合

コールカテゴリを追加するには、[アラームとレポートの管理(Alarm & Report Administration)]
 [CDR分析の設定(CDR Analysis Settings)] > [コールカテゴリの設定(Set Call Category)]
 を選択します。

Cisco Prime Collaboration Assurance では、いくつかの定義済みのコール カテゴリのセットがサ ポートされています。これらは、Cisco Prime Collaboration Assurance でコール カテゴリがどの ように使用されるかを決定するものです。

定義済みのコール カテゴリのセットには、Unity ボイスメール(Unity Voicemail)、ローカル (Local)、長距離(Long Distance)、国際(International)、緊急(Emergency)、サービス (Service)、および無料通話(Toll Free)があります。

#### カスタム コール カテゴリの作成

Cisco Prime Collaboration Assurance では、カスタム コール カテゴリを作成することもできます。

- ステップ1 [アラームとレポートの管理(Alarm & Report Administration)]>[CDR分析の設定(CDR Analysis Settings)] >[コールカテゴリの設定(Set Call Category)]の順にクリックします。
- **ステップ2**[追加(Add)]をクリックして、カスタム コール カテゴリを作成します。テーブルの最後に新しい行が表示されます。
- ステップ3 ドロップダウンから [コールカテゴリの種類 (Call Category Type)]を選択します。
- ステップ4 [保存 (Save)]をクリックします。

新しいコールカテゴリを作成して、そのチェックボックスをオンにすると、既存のコールカテゴリを変更 したり、複数のチェックボックスをオンにして、コールカテゴリを[削除(Delete)]したりできます。

## ダイヤル プランの追加

ダイヤルプランには一意の名前が必要です。フリーダイヤル番号のセットを登録することもで きますが、ダイヤルパターンのセットを必ず登録する必要があります。ダイヤルパターンで はコールカテゴリの名前とタイプが識別されています。ダイヤルパターンで指定されている ルールまたはパターンと電話番号が一致すると、コールは該当するカテゴリに分類されます。

Cisco Prime Collaboration Assurance では、デフォルトのダイヤルプランが提供されます。これ を基にして、独自のダイヤルプランを定義できます。デフォルトダイヤルプランには、デフォ ルトのダイヤル パターン (コール カテゴリの名前、タイプ、ルール) があります。ダイヤル プランを設定すると、デフォルトのダイヤルプランで指定されたルールの追加、変更、および 削除を行うことができます。

ダイヤルプランは複数作成することができます。1つのクラスタに割り当てることができるダ イヤルプランは1つだけですが、同じダイヤルプランを複数のクラスタに割り当てることは できます。

#### Cisco Prime Collaboration リリース 11.5 以前の場合

ダイヤルプランを追加するには、次のオプションを選択します。。

Cisco Prime Collaboration リリース 11.5 以降の場合

ダイヤルプランを追加するには、次のオプションを選択します。 [アラームおよびレポート管理 (Alarm & Report Administration)]> [CDR 分析の設定 (CDR Analysis Settings)]> [ダイ ヤル プランの設定 (Dial Plan Configuration)]。

ダイヤル プランを割り当てるには、次のオプションを選択します。 [アラームおよびレポート 管理(AlarmおよびReport Administration)]>[CDR 分析の設定(CDR Analysis Settings)]> [ダイヤル プランの設定(Dial Plan Configuration)]。

## デフォルトのダイヤル プランを理解する

ダイヤル プランの追加時に、デフォルト ダイヤル プランのコピーが表示され、更新できるようになります。次の操作を実行できます。

- ・既存のコールカテゴリ名から選択する。
- ・ダイヤルパターンを追加、更新、または削除する

#### Cisco Prime Collaboration リリース 12.1 SP3 以降の場合

- ・既存のコールカテゴリ名から選択する。
- ・ダイヤルパターンを追加、更新、または削除する

ダイヤル プランの設定中の変更は、デフォルト ダイヤル プランには影響しません。デフォル トダイヤル プランは北米番号計画 (NANP) に基づいています。

次の表に、デフォルトのダイヤルプラン値を示します。

| 状態 | 文字数 | デフォルト<br>パターン | コール カテ<br>ゴリ名 | コール カテ<br>ゴリ タイプ | 説明                                                        | プライオリ<br>ティ |
|----|-----|---------------|---------------|------------------|-----------------------------------------------------------|-------------|
| >  | 3   | 011!          | 国際            | 国際               | ダイヤルさ<br>れた番り長<br>く、011 で<br>始場の「国でい<br>るの「国で分す。<br>されます。 | 1           |
| =  | 7   | !             | ローカル          | ローカル             | ダれ桁マンクション・ション・ション・ション・ション・ション・ション・ション・ション・ション・            | 2           |

| = | 10 | Τ! | トールフ<br>リー | トールフ<br>リー | ダれ10タ(上でル定いダ号か10号合コ「リてまイた桁一1、はプ義るイので桁)、一トー分すや番でン桁こダラさフヤい始ののこルー」類。さがパT! 例ヤでて一番れる フしれ                                                                                                    | 3 |
|---|----|----|------------|------------|----------------------------------------------------------------------------------------------------|---|
|   | 10 | G! | ローカル       | ローカル       | ダれ10タ(上で加入した)<br>インボンドローン<br>インボンドローン<br>インボン<br>インボンドローン<br>インボンドローン<br>インボンドローン<br>インボンドローン<br>インボンドローン<br>インボン<br>インボン<br>インボン<br>インボン<br>インボン<br>インボン<br>インボン<br>イン | 4 |

| = | 10 | !  | 長距離    | 長距離    | ダれ10タ(上で番合は離分す、や番でンドリの桁の一距しれ、なり、「し類でがりの桁の一距しれ、100の一距しれ、100の一距しれ、100の一距しれ、100の桁場のした。 | 5 |
|---|----|----|--------|--------|-------------------------------------------------------------------------------------|---|
|   | 11 | T! | トールフリー | トールフリー | ダれ11タ(長でヤでてリルずま番合コTしれイた桁ー1いはル定い一番れる号、一日てまや番でンがよこダラさフイので桁ののはとす。<br>さがパT!りこインれ ヤい始の場  | 6 |

|   |    | XG! | ローカル | ローカル | ダイヤ番で、<br>パ<br>タイト番で、<br>が<br>XG! (1<br>に<br>な<br>な<br>な<br>な<br>、<br>は<br>字<br>始<br>な<br>で<br>、<br>て<br>、<br>な<br>字<br>始<br>で<br>、<br>て<br>い<br>で<br>、<br>て<br>に<br>で<br>数<br>で<br>、<br>て<br>に<br>て<br>の<br>数<br>で<br>、<br>て<br>に<br>て<br>の<br>数<br>で<br>、<br>て<br>に<br>の<br>数<br>で<br>、<br>て<br>に<br>の<br>数<br>で<br>、<br>て<br>に<br>ち<br>始<br>い<br>て<br>い<br>て<br>い<br>て<br>い<br>て<br>い<br>の<br>数<br>で<br>、<br>て<br>い<br>ち<br>か<br>の<br>、<br>て<br>に<br>ち<br>つ<br>、<br>て<br>に<br>ち<br>っ<br>か<br>の<br>、<br>て<br>に<br>ち<br>つ<br>、<br>て<br>い<br>ち<br>つ<br>、<br>て<br>い<br>ち<br>つ<br>、<br>て<br>い<br>て<br>い<br>て<br>い<br>の<br>こ<br>に<br>て<br>の<br>こ<br>て<br>い<br>て<br>い<br>て<br>い<br>の<br>こ<br>に<br>ち<br>っ<br>、<br>て<br>い<br>て<br>い<br>て<br>い<br>た<br>い<br>の<br>し<br>こ<br>に<br>ち<br>つ<br>、<br>て<br>い<br>た<br>の<br>こ<br>て<br>い<br>た<br>い<br>し<br>こ<br>に<br>ち<br>こ<br>て<br>い<br>い<br>し<br>こ<br>て<br>い<br>た<br>い<br>し<br>っ<br>こ<br>に<br>の<br>こ<br>い<br>た<br>い<br>こ<br>に<br>の<br>こ<br>い<br>た<br>い<br>こ<br>に<br>の<br>こ<br>い<br>た<br>い<br>し<br>っ<br>こ<br>く<br>ら<br>、<br>、<br>い<br>し<br>っ<br>こ<br>く<br>ら<br>、<br>、<br>い<br>し<br>っ<br>こ<br>く<br>う<br>、<br>い<br>し<br>し<br>っ<br>こ<br>し<br>こ<br>に<br>こ<br>し<br>こ<br>に<br>う<br>こ<br>い<br>た<br>し<br>っ<br>こ<br>く<br>し<br>、<br>い<br>し<br>こ<br>し<br>こ<br>に<br>こ<br>こ<br>に<br>こ<br>こ<br>こ<br>に<br>こ<br>こ<br>し<br>こ<br>し<br>こ<br>に<br>し<br>こ<br>し<br>こ<br>に<br>し<br>こ<br>し<br>こ<br>こ<br>つ<br>こ<br>こ<br>つ<br>こ<br>し<br>こ<br>し<br>こ<br>こ<br>こ<br>つ<br>こ<br>つ<br>こ<br>つ<br>こ<br>つ<br>こ<br>つ<br>こ<br>つ<br>こ<br>つ<br>こ<br>つ<br>こ<br>つ<br>こ<br>つ<br>こ<br>つ<br>こ<br>つ<br>こ<br>つ<br>こ<br>つ<br>こ<br>つ<br>こ<br>つ<br>こ<br>つ<br>こ<br>つ<br>つ<br>こ<br>つ<br>つ<br>つ<br>こ<br>つ<br>つ<br>こ<br>つ<br>つ<br>こ<br>つ<br>つ<br>つ<br>こ<br>つ<br>つ<br>つ<br>つ<br>つ<br>つ<br>こ<br>つ<br>つ<br>つ<br>つ<br>つ<br>つ<br>つ<br>つ<br>つ<br>つ<br>つ<br>つ<br>つ | 7 |
|---|----|-----|------|------|----------------------------------------------------------------------------------------------------|---|
| = | 11 | !   | 長距離  | 長距離  | す。<br>ダれ11タ(上で番合は離分す<br>レードで番合は離分す。<br>イを都で、が以の桁の一距しれ<br>したいの桁場の<br>したいの<br>の一下しれ                                                                                                    | 8 |

**》** (注)

Cisco Prime Collaboration Assurance では、クラスタに割り当てられているダイヤル プランでフ リーダイヤルコードが定義されている場合、コールが「トールフリー」として分類されます。

## ダイヤル プランにダイヤル パターンを追加

追加または編集するダイヤルパターンを、ダイヤルプランに追加することができます。

Cisco Prime Collaboration リリース 11.5 以前の場合

ステップ1 選択 [CDR分析の設定 (CDR Analysis Settings)]>[ダイヤル プランの設定 (Dial Plan Configuration)]。 [追加 (Add)]をクリックします。

Cisco Prime Collaboration リリース 11.5 以降の場合

|選択[アラームおよびレポート管理(Alarm & Report Administration)]> [CDR 分析の設定(CDR Analysis Settings)]> [ダイヤル プランの設定(Dial Plan Configuration)]。[Add] をクリックします。

[ダイヤルパターンの追加(Add Dial Pattern)]ダイアログボックスが表示されます。

Cisco Prime Collaboration リリース 12.1 SP3 以降の場合

[アラームとレポートの管理(Alarm & Report Administration)]>[CDR分析の設定(CDR Analysis Settings)] >[ダイヤルプランの設定(Dial Plan Configuration)]の順に選択します。

名前を入力して、[ダイヤルプラン名(Dial Plan Name)]フィールドに新しいダイヤル プランを追加します。

表の最後で+(追加)をクリックして、ダイヤルパターンを追加します。

新しい行が作成されます。

ステップ2 次の各フィールドにデータを入力して、ダイヤルパターンを作成します。

•[条件(Condition)]:文字の数に適用されます。次のいずれかを選択します。

- 左向き矢印(& lt;):未満
- ・右矢印(>):より大きい
- ・等号(=):等しい
- [文字数(Number of Chars)]: プラス(+)、シャープ(#)、アスタリスク(\*)、コンマ(,)、アットマーク(@)を含む、数字と数字以外の文字の合計数を入力します。ダイヤルパターンが適用される電話番号の文字数を表します。
- •[パターン(Pattern)]:パターンを入力して、数字に適用します。次のようになります。
  - •Gは数字がゲートウェイコードを表していることを示します。
  - T は、Cisco Prime Collaboration Assurance がダイヤル プランで設定されたフリーダイヤル番号と比較されることを示します。
  - •!は、複数の数字(1234 または 5551234 のように、長さが1 桁より大きい任意の数字)を示します。
  - •Xは1桁の数値(0、1、または9など)を示します。
- ・Cisco Prime Collaboration リリース 12.1 SP2 以降の場合

[コールカテゴリ名(Call Category Name)]:次のラジオボタンのいずれかを選択し、必要に応じてデー タを指定します。 • [既存(Existing)]: 既存のコールカテゴリ名を選択します。

• [新規(New)]:一意の名前を入力し、コールのカテゴリタイプを選択します。

#### ・Cisco Prime Collaboration リリース 12.1 SP3 以降の場合

[コールカテゴリ名 (Call Category Name)]:[コールカテゴリの設定 (Set Call Category)]「」ユーザ インターフェイスを使用して設定されたドロップダウンリストから、既存のコールカテゴリ名を選択 します。

ステップ3 [OK] をクリックします。

#### Cisco Prime Collaboration リリース 12.1 SP3 以降の場合

[保存(Save)]をクリックします。

行がテーブルに追加されます。

#### VG/トランクへの発信、内戦コール、OnNet トランク コールにダイヤル パターンを割り当てる

次の表に、ユーザ定義のダイヤル プランから、Internal、VG/Trunk-Outgoing、OnNet Trunkの コール カテゴリにダイヤル パターンを割り当てる方法を示します。

| <b>Cisco Prime Collaboration</b> によっ<br>て、このカテゴリ タイプのダ<br>イヤル パターンが割り当てら<br>れます。 | 適用先の電話番号の種類 | 対象となるコールのシステム<br>定義カテゴリ |
|----------------------------------------------------------------------------------|-------------|-------------------------|
| • 会議                                                                             | 接続先         | VG/Trunk-Outgoing       |
| • 緊急                                                                             |             |                         |
| • 国際                                                                             |             |                         |
| ・ローカル                                                                            |             |                         |
| •長距離                                                                             |             |                         |
| ・サービス                                                                            |             |                         |
| ・トール フリー                                                                         |             |                         |
| ・[ボイスメール                                                                         |             |                         |
| (Voicemail) ]                                                                    |             |                         |
| • 会議                                                                             | 送信元         |                         |
| ・ボイスメール                                                                          |             |                         |

| <b>Cisco Prime Collaboration</b> によっ<br>て、このカテゴリ タイプのダ<br>イヤル パターンが割り当てら<br>れます。 | 適用先の電話番号の種類             | 対象となるコールのシステム<br>定義カテゴリ |
|----------------------------------------------------------------------------------|-------------------------|-------------------------|
| • 会議                                                                             | •送信元                    | • 内部                    |
| ・ボイスメール                                                                          | <ul> <li>送信先</li> </ul> | • OnNet Trunk           |

#### ダイヤル プランの編集

ダイヤル プランを編集できます。ダイヤル プランの編集中に、ダイヤル パターンの追加、編 集、または削除を行うことができます。

- ステップ1 [アラームとレポートの管理(Alarm & Report Administration)]>[CDR分析の設定(CDR Analysis Settings)] >[ダイヤルプランの設定(Dial Plan Configuration)] の順に選択します。
- ステップ2 [編集(Edit)] アイコンをクリックして、ダイヤルパターンを変更します。
- ステップ3 必要な変更を加えます。
- ステップ4 既存のダイヤル パターンを変更するには、「「ダイヤル プランの追加」」のステップ3を行います。
- ステップ5 [保存 (Save)] アイコンをクリックします。テーブルの行が更新されます。

## ダイヤル プランの削除

ダイヤルプランを削除することができます。

- ステップ1 該当する行を選択して [削除(Delete)] ボタンをクリックすると、ダイヤル プランが削除されます。
- ステップ2 [保存 (Save)]をクリックして、すべての変更をダッシュレットに保存します。

[キャンセル (Cancel)]をクリックして終了します。

## ゲートウェイ コードの設定

Cisco Prime Collaboration Assurance は、設定されているゲートウェイ コードを使用して、外部 コールのコール分類を決定します。

<sup>(</sup>注) ゲートウェイコードがすでに設定されているゲートウェイを表示するには、クラスタを選択して[表示(View)]をクリックします。ゲートウェイコードレポートには、メディアゲートウェイ制御プロトコル(MGCP)、およびH323ゲートウェイのみが表示されます。アナログのシグナリング接続制御部(SCCP)ゲートウェイは表示されません。

ゲートウェイコードを設定するには、次のようにします。

ステップ1 移行方法[アシュアランス管理(Assurance Administration)]> [CDR分析の設定(CDR Analysis Settings)]> [ゲートウェイコードの設定(Gateway Code Configuration)]。

Cisco Prime Collaboration リリース 11.5 以降の場合

移行方法 [アラームおよびレポートの管理(Alarm & Report Administration)]>[CDR 分析の設定(CDR Analysis Settings)]>[ゲートウェイコードの設定(Gateway Code Configuration)]。

- **ステップ2** [ゲートウェイコード概要(Gateway Code Summary)]ページでクラスタを選択し、[ゲートウェイコードの 管理(Manage Gateway Code)]をクリックします。
- ステップ3 ゲートウェイコードを入力し、[適用 (Apply)]をクリックします。

## SFTP 設定項目の設定

Unified Communications Manager を使用してコールを監視する場合は、SFTP を設定する必要があります。

SFTP を設定するには、次の手順を実行します。

ステップ1 移行方法[アシュアランス管理(Assurance Administration)]>[CDR ソース設定(CDR Source Settings)]> [CUCM SFTP クレデンシャル(CUCM SFTP Credentials)]。

Cisco Prime Collaboration リリース 11.5 以降の場合

移行方法 [アラームおよびレポート管理(Alarm & Report Administration)]> [CDR ソース設定(CDR Source Settings)]> [CUCM SFTP クレデンシャル(CUCM SFTP Credentials)]。

Cisco Prime Collaboration リリース 12.1 以降の場合

移行方法 [インベントリ(Inventory)]>[インベントリ管理(Inventory Management)]>[CUCM/SFTP ク レデンシャル(CUCM/SFTP Credentials)]。

Cisco Prime Collaboration リリース 12.1 SP3 以降の場合

移行方法 [インベントリ(Inventory)] > [インベントリ管理(Inventory Management)]。[CUCM SFTPク レデンシャル(CUCM SFTP Credentials)] タブをクリックします。

- **ステップ2** 必要な情報を入力します。フィールドの説明については、「[SFTP Settings] ページ-フィールドの説明」 を参照してください。
- ステップ3 [保存 (Save)]をクリックします。

管理対象のすべての Unified Communications Manager のパブリッシャ全体で SFTP クレデンシャルを更新す るかどうかを確認するポップアップ メッセージ ウィンドウが表示されます。 (注) Cisco Prime Collaboration Assurance が、管理対象の Unified Communications Manager のパブリッシャ で課金サーバとして追加されます。

ステップ4 [はい (Yes)] をクリックします。

# [SFTP Settings] ページ - フィールドの説明

#### Cisco Prime Collaboration リリース 12.1 SP3 以降の場合

次の表では、SFTP 設定ページのフィールドについて説明します。

表 1: [SFTP Settings] ページ - フィールドの説明

| フィールド      | 説明                                                                         |
|------------|----------------------------------------------------------------------------|
| [Username] | ユーザ名は smuser から変更できません。                                                    |
|            | これと同じ username と smuser をCisco Unified Communications Managerに設定する必要があります。 |

| フィールド     | 説明                                                                                                    |
|-----------|----------------------------------------------------------------------------------------------------|
| パスワード     | 新規インストール中は、CUCM SFTP クレデン<br>シャルがデフォルトで設定されていないこと<br>を確認してください。[インベントリ管理<br>(Inventory Management)]->[CUCM SFTP<br>クレデンシャル (CUCM SFTP Credentials)]<br>タブで、CUCM SFTP パスワードを設定する必<br>要があります。                                                                                                    |
|           | クレデンシャルが設定されていない場合、ユー<br>ザはデバイス検出中に PCA を CDR 接続先と<br>して CUCM に追加することができません。ア<br>プリケーションは、CUCM SFTP パスワードを<br>設定するようユーザに警告するために、<br>「Please configure CUCM SFTP credentials to<br>enable this feature. It can be configured under<br>CUCM SFTP Credentials Tab」と表示します。                                                                                                    |
|           | <ul> <li>(注) PCAをCDR接続先としてCUCMに<br/>追加する必要がある場合は、デバイ<br/>スの検出を開始するときに、[デバイ<br/>スの検出(Discover Devices)]-&gt;[デ<br/>バイス検出(Device Discovery)]タ<br/>ブの[自動設定<br/>(Auto-Configuration)]オプション<br/>で、[Unified CMサーバでPrime<br/>CollaborationサーバをCDR接続先と<br/>して追加する(Add the Prime<br/>Collaboration server as a CDR<br/>Destination in the Unified CM servers)]<br/>チェックボックスをオンにしてくだ<br/>さい。詳細については、「検出方<br/>法」のセクションを参照してくださ<br/>い</li> </ul> |
|           | Cisco Prime Collaboration リリース 12.1 SP3<br>以降の場合                                                                                                    |
|           | デフォルトのパスワードは smuser です。ここ<br>でパスワードを変更する場合は、smuser のパ<br>スワードも Cisco Unified Communications<br>Manager で変更する必要があります。                                                                                                    |
| パスワードの再入力 | 確認のためにパスワードを入力します。                                                                                                    |

Cisco Prime Collaboration リリース 12.1 SP3 以降の場合

次の表では、SFTP 設定ページのフィールドについて説明します。

#### 表 **2**: **[SFTP Settings]** ページ - フィールドの説明

| フィールド                               | 説明                                                                                                    |  |
|-------------------------------------|----------------------------------------------------------------------------------------------------|--|
| Low-Volume Schedule Hours           |                                                                                                    |  |
| <day> <timerange></timerange></day> | timerange は、各曜日について、Cisco Prime<br>Collaboration Assurance プロセスが処理するレ<br>コードが少なくなってきた時間を示します。<br>少量スケジュールの期間中、Cisco Prime<br>Collaboration Assurance はデータベースのメン<br>テナンスを実行します。 |  |
| その他                                 |                                                                                                    |  |
| Wait for Diagnostic Report (min)    | データが大量である場合、Cisco Prime<br>Collaboration Assurance による検索時にここで<br>指定した分単位の時間が経過すると、その時<br>点までに検出された一致レコードが診断レポー<br>ト用に表示されます。                                                   |  |
| Report Data Retention Period (days) | データをパージする前に、Cisco Prime<br>Collaboration Assurance のデータベースに保持<br>される日数。                                                                                                    |  |
| SFTP                                |                                                                                                    |  |
| [ユーザ名 (Username) ]                  | ユーザ名は smuser から変更できません。                                                                                                    |  |
|                                     | これと同じ username と smuser をCisco Unified Communications Managerに設定する必要があります。                                                                                                    |  |

| フィールド                      | 説明                                                                                                    |
|----------------------------|----------------------------------------------------------------------------------------------------|
| [Change password] チェックボックス | Cisco Prime Collaboration リリース 12.1 SP3<br>以降の場合                                                                                                    |
|                            | 新規インストール中は、CUCM SFTP クレデン<br>シャルがデフォルトで設定されていないこと<br>を確認してください。[インベントリ管理<br>(Inventory Management)]->[CUCM SFTP<br>クレデンシャル (CUCM SFTP Credentials)]<br>タブで、CUCM SFTP パスワードを設定する必<br>要があります。                                                                                                    |
|                            | クレデンシャルが設定されていない場合、ユー<br>ザはデバイス検出中に PCA を CDR 接続先と<br>して CUCM に追加することができません。ア<br>プリケーションは、CUCM SFTP パスワードを<br>設定するようユーザに警告するために、<br>「Please configure CUCM SFTP credentials to<br>enable this feature. It can be configured under<br>CUCM SFTP Credentials Tab」と表示します。                                                                                                    |
|                            | <ul> <li>(注) PCA を CDR 接続先として CUCM に<br/>追加する必要がある場合は、デバイ<br/>スの検出を開始するときに、[デバイ<br/>スの検出 (Discover Devices)]-&gt;[デ<br/>バイス検出 (Device Discovery)]タ<br/>ブの[自動設定<br/>(Auto-Configuration)]オプション<br/>で、[Unified CMサーバでPrime<br/>CollaborationサーバをCDR接続先と<br/>して追加する (Add the Prime<br/>Collaboration server as a CDR<br/>Destination in the Unified CM servers)]<br/>チェックボックスをオンにしてくだ<br/>さい。詳細については、「検出方<br/>法」のセクションを参照してくださ<br/>い</li> </ul> |
|                            | Cisco Prime Collaboration リリース 12.1 SP3<br>以降の場合                                                                                                    |
|                            | デフォルトのパスワードは smuser です。ここ<br>でパスワードを変更する場合は、smuser のパ<br>スワードも Cisco Unified Communications<br>Manager で変更する必要があります。                                                                                                    |

# 管理レポート

利用可能な管理レポートは次のとおりです。

| レポート               | 説明                                                                                                    |
|--------------------|----------------------------------------------------------------------------------------------------|
| System Status レポート | インベントリ、データ消去、通知、電話ライ<br>センス(模擬テスト、電話ステータステスト、<br>IP SLA 音声テストで構成)、およびシステム<br>制限に関する情報を表示します。              |
|                    | 模擬テスト、電話ステータス テスト、および<br>IP SLA 音声テストでは、次のテスト結果につ<br>いてのみ情報が提供されます。                                       |
|                    | <ul> <li>・模擬テスト: Cisco Prime Collaboration<br/>Assurance サーバの CPU 使用率が高いた<br/>めにテストの実行に失敗した場合。</li> </ul> |
|                    | <ul> <li>電話ステータス:SAA ソースデバイスに<br/>到達できない場合。</li> </ul>                                                    |
|                    | • IP SLA 音声テスト :                                                                                          |
|                    | ・設定が正しくない場合。                                                                                              |
|                    | <ul> <li>デバイスのメモリが不足している場合。</li> </ul>                                                                    |
|                    | • ソース デバイスが応答していない場<br>合。                                                                                 |
|                    | ・デバイスがリブートした場合。                                                                                           |
|                    | 電話ステータス テストでは、次の結果につい<br>て情報が提供されます。                                                                      |
|                    | <ul> <li>電話ステータステスト: SAA ソースデバ<br/>イスに到達できない場合。</li> </ul>                                                |
|                    | システム制限のパラメータについては、次の<br>説明が適用されます。                                                                        |
|                    | <ul> <li>ポート:イーサネットポートはこのパラ<br/>メータに分類されます。</li> </ul>                                                    |
|                    | <ul> <li>インターフェイス:音声インターフェイ<br/>スはこのパラメータに分類されます。</li> </ul>                                              |

| レポート             | 説明                                                                       |
|------------------|--------------------------------------------------------------------------|
| ログオンしているユーザ レポート | Cisco Prime Collaboration Assurance に現在ログ<br>インしているユーザを特定するために役立ち<br>ます。 |
| プロセス ステータス       | Cisco Prime Collaboration Assurance で現在実行<br>されているプロセスのステータスを表示しま<br>す。  |

# CDR および CMR のコール レポート

Cisco Prime Collaboration Assurance で処理できるのは、過去 24 時間の CDR および CMR データ だけです。CDR レポートは、コールカテゴリタイプ、コールクラス、コール時間、コール リリース コードなどのコールの詳細を表示します。CMR レポートは [音声コール品質拠点上 位5ヶ所(Top 5 Voice Call Quality Location)]からクロス起動でき、CDR レポートは [コール失 敗発生拠点上位5ヶ所(Top 5 Call Failure Location)]からクロス起動できます。また、CMR レ ポートは ServiceQualityThresholdCrossed アラームからもクロス起動できます。レポートには、 最初に最大 40 件のレコードがロードされ、下へスクロールするとさらに多くのレコードを表 示できます。

生成されたレポートから任意のグレードを選択すると、その特定の CDR レコードについて、 CMR レポートの詳細をインライン CMR (ポップオーバー) で確認できます。

(注)

CDR レポートは、Cisco Prime Collaboration Assurance と CUCM の両方が同じドメイン内にある 場合にのみ機能します。

CMR レポートでは、クラスタのすべてのコールデータを含むレポート、またはコールデータ のサブセットを含むレポートが生成されます。

次の表では、CDR コール レポートのフィールドについて説明します。

| フィールド | 説明 |
|-------|----|
|-------|----|

| Grade   | 音声コールのグレード設定に基づきます。次<br>のいずれかを選択します。                                                                                       |
|---------|----------------------------------------------------------------------------------------------------|
|         | <ul> <li>・[良好(Good)]:コール値がロングコー<br/>ルのSCSR(%)またはショートコールの<br/>SCSR(%)のしきい値を下回っていま<br/>す。このグレードの値は緑色で表示され<br/>ます。</li> </ul> |
|         | <ul> <li>「可(Acceptable)]:コール値がロング<br/>コールSCSR(%)またはショートコール<br/>のSCSR(%)のしきい値以上です。このグ<br/>レードの値はオレンジ色で表示されます。</li> </ul>    |
|         | <ul> <li>「不良(Poor)]:コール値がロングコー<br/>ルのSCSR(%)またはショートコールの<br/>(%)のしきい値を上回っています。こ<br/>のグレードの値は赤色で表示されます。</li> </ul>           |
|         | <ul> <li>•[該当なし (N/A)]: SCSR (%) が利用不可能または負の値です。</li> <li>•[すべて (All)]: すべてのグレードを選択します。</li> </ul>                         |
| クラスタ ID | Unified Communications Manager クラスタです。                                                                                     |

| 発信者/着信者 | <ul> <li>ディレクトリ番号:コールが行われたディレクトリ番号です。</li> </ul>                                                                                                    |
|---------|----------------------------------------------------------------------------------------------------|
|         | <ul> <li>・デバイスタイプ:コールを発信したデバイスのタイプです。</li> </ul>                                                                                                    |
|         | <ul> <li>・シグナリングIP:コールシグナリングを<br/>発信したデバイスのIPアドレスです。IP<br/>Phoneの場合、このフィールドでは電話機<br/>のアドレスが指定されます。PSTNコール<br/>の場合、このフィールドでは H.323 ゲー<br/>トウェイのアドレスが指定されます。</li> </ul> |
|         | • <b>Bチャネル</b> :MGCPゲートウェイのBチャ<br>ネル番号で、適用されない場合はNAと<br>なります。                                                                                                    |
|         | •メディアIP:コールの発信元のIPアドレ<br>スです。                                                                                                    |
|         | •コーデック:コーデック名です。                                                                                                    |
|         | •メディア ポート : コールの発信元のポー<br>トです。                                                                                                    |
|         | • <b>デバイス プール</b> : コールの発信元のデバ<br>イス プールです。                                                                                                    |
|         | <ul> <li>デバイスの場所:コールの発信場所です。</li> <li>[表示(Show)]ドロップダウンメニューから[クイックフィルタ(Quick Filter)]</li> <li>を選択すると、Caller/Calledのデバイスの場所の検索オプションを指定できます。</li> </ul>                |
|         | • [デバイス名(Device Name)] : デバイス<br>の名前です。                                                                                                    |
|         | <ul> <li>・終了原因:コールが終了した理由を表す<br/>文字列です。</li> </ul>                                                                                                    |

| Caller Video/Called Video | <ul> <li>・ビデオコーデック:ビデオコーデック名です。</li> <li>・ビデオ帯域幅:ビデオの帯域幅です。</li> <li>・ビデオ IP:ビデオの発信元の IP アドレスです。</li> <li>・ビデオ ポート:ビデオの発信元のポートです。</li> </ul> |
|---------------------------|----------------------------------------------------------------------------------------------------|
|                           | ・ビデオ解像度:ビデオの解像度です。                                                                                                    |
| Call Class                | 次のいずれかです。                                                                                                    |
|                           | • Offnet                                                                                                    |
|                           | • Onnet                                                                                                    |
|                           | (注) 詳細については、OffNet および<br>OnNetNet コールを理解する (12 ページ)を<br>参照してください。                                                                           |
| 期間                        | コールが開始された日付と時刻を、Cisco Prime<br>Collaboration Assurance サーバのローカルタイ<br>ムゾーン (Cisco Unified CM が配置されてい<br>るタイムゾーンではなく)で表します。最大<br>時間の制限は7日間です。。 |
| Call Duration(s)          | コールの長さ(秒単位)。                                                                                                    |
| Call Category Names       | コールが属するカテゴリのカンマ区切りのリ<br>スト。詳細については、コール分類 (9 ペー<br>ジ)およびコールカテゴリの作成 (12 ペー<br>ジ)を参照してください。                                                     |
| Call Category Types       | コールカテゴリが属するカテゴリタイプのカ<br>ンマ区切りのリスト。詳細については、次の<br>項を参照してください:コール分類 (9ペー<br>ジ)およびコールカテゴリの作成 (12ペー<br>ジ)                                         |

次の表では、CMR レポートのフィールドについて説明します。

| フィールド | 説明                                                                                      |
|-------|-----------------------------------------------------------------------------------------|
| MOS   | サンプル期間中の平均MOS値。サンプル期間<br>が非常に短い場合、この値はN/Aと表示され<br>るか、または表示されません。<br>MOSはリスナー側の音質を反映します。 |

| Minimum MOS | サンプル期間中の最小 MOS スコア。                                                                                                    |
|-------------|----------------------------------------------------------------------------------------------------|
|             | サンプル期間が非常に短い場合、この値はN/A<br>と表示されるか、または表示されません。                                                                                     |
| Grade       | 音声コールのグレード設定に基づきます。次<br>のいずれかを選択します。                                                                                              |
|             | <ul> <li>[良好 (Good)]: コール値がロング コー<br/>ルの SCSR (%) またはショートコールの<br/>SCSR (%) のしきい値を下回っていま<br/>す。このグレードの値は緑色で表示され<br/>ます。</li> </ul> |
|             | •[可 (Acceptable)]: コール値がロング<br>コールSCSR (%)またはショートコール<br>のSCSR (%)のしきい値以上です。このグ<br>レードの値はオレンジ色で表示されます。                             |
|             | <ul> <li>[不良(Poor)]:コール値がロングコー<br/>ルのSCSR(%)またはショートコールの<br/>(%)のしきい値を上回っています。こ<br/>のグレードの値は赤色で表示されます。</li> </ul>                  |
|             | <ul> <li>•[該当なし (N/A)]: SCSR (%) が利用不可能または負の値です。</li> <li>•[すべて (All)]: すべてのグレードを選択します。</li> </ul>                                |

| 発信者/着信者     | <ul> <li>・ディレクトリ番号:コールが行われたディレクトリ番号です。</li> </ul>                                                                                                    |
|-------------|----------------------------------------------------------------------------------------------------|
|             | <ul> <li>・デバイスタイプ:コールを発信したデバイスのタイプです。</li> </ul>                                                                                                    |
|             | <ul> <li>・シグナリングIP:コールシグナリングを<br/>発信したデバイスのIPアドレスです。IP<br/>Phoneの場合、このフィールドでは電話機<br/>のアドレスが指定されます。PSTNコール<br/>の場合、このフィールドではH.323 ゲー<br/>トウェイのアドレスが指定されます。</li> </ul>                         |
|             | • <b>Bチャネル</b> :MGCPゲートウェイのBチャ<br>ネル番号で、適用されない場合はNAと<br>なります。                                                                                                    |
|             | •メディアIP:コールの発信元のIPアドレ<br>スです。                                                                                                    |
|             | •コーデック:コーデック名です。                                                                                                    |
|             | •メディア ポート : コールの発信元のポー<br>トです。                                                                                                    |
|             | • <b>デバイス プール</b> : コールの発信元のデバ<br>イス プールです。                                                                                                    |
|             | <ul> <li>デバイスの場所:コールの発信場所です。<br/>[表示 (Show)]ドロップダウンメニュー<br/>から[クイックフィルタ (Quick Filter)]<br/>を選択すると、Caller/Calledのデバイスの<br/>場所の検索オプションを指定できます。</li> <li>[デバイス名 (Device Name)]:デバイス</li> </ul> |
|             | の名前です。                                                                                                    |
| リスナー DN/IP  | MOSと障害の詳細が報告されたエンドポイン<br>ト(着信側または発信側)を識別します。次<br>のいずれかを示します。                                                                                                    |
|             | ・リスナーの IP アドレスです。                                                                                                    |
|             | ・リスナーの電話番号です。                                                                                                    |
| Jitter (ms) | サンプル期間中のジッタ値(ミリ秒単位)。                                                                                                    |

| Packet Loss                             | サンプル期間中にネットワーク伝送が原因で<br>失われたパケットの数です。観察された RTP<br>シーケンス番号の分析に基づいて計算されま<br>す。                                                                              |
|-----------------------------------------|----------------------------------------------------------------------------------------------------|
| Max Jitter (ms)                         | サンプル期間中の最大ジッタ値(ミリ秒単位)<br>です。                                                                                                    |
| フレーム損失発生秒数(Conceal Seconds)             | 音声ストリームの開始以降、隠蔽イベント(フ<br>レーム損失)があった秒数(深刻な隠蔽の秒<br>数を含む)です。                                                                                                 |
| 深刻なフレーム損失発生秒数(Severely Conceal Seconds) | 大量の(50ミリ秒を超える)隠蔽が確認され<br>た秒数。                                                                                                    |
| 隠蔽フレーム                                  | 合計フレームに対する隠蔽フレームの比率で<br>す。                                                                                                    |
| 遅延                                      | 遅延                                                                                                    |
| クラスタ                                    | Unified Communications Manager クラスタです。                                                                                                    |
| 期間                                      | コールが開始された日付と時刻を、Cisco Prime<br>Collaboration Assurance サーバのローカルタイ<br>ムゾーン(Unified Communications Manager が<br>配置されているタイムゾーンではなく)で表<br>します。                |
| Call Duration(s)                        | コールの長さ(秒単位)。                                                                                                    |
| Caller Termination Cause                | 発信側エンドポイントでコールが終了した理<br>由を表す文字列。                                                                                                    |
| Called Termination Cause                | 着信側エンドポイントでコールが終了した理<br>由を表す文字列。失敗したコールの原因コー<br>ドについては、『Cisco Unified Communications<br>Manager コール詳細レコードアドミニストレー<br>ションガイド』の「コール終了原因コード」<br>の項を参照してください。 |

| ビデオ属性                              | エンドポイント レポートには、次のようなビ<br>デオ属性が含まれています(ビデオ エンドポ<br>イントの場合)。                                                                                  |
|------------------------------------|----------------------------------------------------------------------------------------------------|
|                                    | <ul> <li>・ビデオの長さ</li> <li>・ビデオのパケット損失</li> <li>・ビデオジッター</li> <li>・ビデオのラウンド トリップ時間</li> <li>・ビデオの RX 解像度</li> <li>・ビデオの RX フレーム損失</li> </ul> |
| Severely Conceal Seconds Ratio (%) | 音声品質を測定するメトリック。コールの合<br>計時間に対する深刻な隠蔽の秒数(SCS)の比<br>率を表します。                                                                                   |
| Conceal Seconds Ratio (%)          | ネットワーク品質を測定するメトリック。コー<br>ルの合計時間に対する隠蔽秒数(CS)の比率<br>を表します。                                                                                    |

(注)

- デフォルトでは、CDR および CMR レポートの一部の列は非表示になっています。他の フィールドを表示するには、[設定 (settings)]ボタンをクリックし、[列 (columns)]を選 択します。
- CDR および CMR レポートは Jabber をサポートしています。

#### Cisco Prime Collaboration リリース 11.5 以降の場合

デバイスの場所をシステムの場所のいずれか(Hub\_None、Phantom、または Shadow)に設定 した場合、[場所(Location)]フィールドには、デバイスで設定されている場所ではなく、デ バイス プールで設定されている場所が表示されます。

(注)

- Cisco Prime Collaboration Assurance は、Unified Communications Manager にユーザが定義した場所 Hub None 表示して、次の機能 とレポートを提供します。
  - ・CDR および CMR レポート
  - ・上位5位の低音声通話品質ロケーション
  - ・上位5つの通話失敗の場所
  - ・未登録の電話機のトラブルシューティング:上位5ヶ所
  - •場所ごとのグローバル検索
- デバイスの場所が Hub\_None に設定されていて、Unified Communications Manager のユーザ 定義のどのデバイスプールにも関連付けられていない場合は、Cisco Prime Collaboration Assurance で [デバイスの場所(Device Location)]が Hub\_None として表示されます。ま た、Cisco Prime Collaboration Assurance では、場所ごとのグローバル検索および Unified Communications Manager のトラブルシューティング ビューで、Hub\_None が有効な場所と して表示されます。

クイックフィルタオプションを使用すると、レポートのフィールドをフィルタ処理できます。 詳細については、「フィルタ」の「クイックフィルタ」の項を参照してください。

CDR および CMR レポートは、CSV と PDF のどちらの形式でもエクスポートできます。PDF ファイルにエクスポートできるレコードの最大数は 30,000 です。CSV ファイルにエクスポートできるレコードの最大数は 200,000 です。

レポートをエクスポートするには、レポート ウィンドウの右側のペインにある [エクスポート (Export)] ツール ボタンをクリックします。ファイルをエクスポートしようとしたときにク ライアントシステムが応答しない場合は、「ファイルのダウンロードに関する問題のトラブル シューティング」を参照してください。

CDR および CMR レポートでサポートされているビデオ コーデックは次のとおりです。

- AAC
- G711Alaw 56k
- G711Alaw 64k
- G711Ulaw 56k
- G711Ulaw 64k
- G722 48k
- G722 56k
- G722 64k
- G722.1 24k
- G722.1 32k

- G723.1
- G726 16K
- G726 24K
- G726 32K
- G728
- G729
- G729AnnexA
- G729AnnexAwAnnexB
- G729AnnexB
- GSM
- GSM Enhanced Full Rate
- GSM Full Rate
- GSM Half Rate
- iSAC
- H.264
- H.265

## **CDR & CMR** レポートの生成

CDR および CMR のコール レポートを生成する手順を次に説明します。

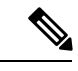

(注) 管理者のみが CDR/CMR レポートをエクスポートできます。サーバにエクスポートするタスク を自動化するには、スクリプトを作成する必要があります。

ステップ1 選択 [アシュアランス レポート (Assurance Reports)]>[CDR および CMR レポート (CDR & CMR Reports)]。

Cisco Prime Collaboration リリース 11.5 以降の場合

移行方法 [レポート(Reports)] > [CDR および CMRレポート(CDR & CMR Reports)]。

[CDR&CMRレポート(CMR Reports)]ページが表示されます。

ステップ2 以下に示すフィールドに情報を入力します。

| 表 | 3 | 4 |
|---|---|---|
| 1 | • | ٠ |

| フィールド       | 説明                                                                                                    |
|-------------|----------------------------------------------------------------------------------------------------|
| ディスプレイ      | [表示(Display)] から [CDR/CMR] を選択します                                                                                                    |
| クラスタ        | [クラスタ (Cluster)]から[クラスタ (Clusters)]を<br>選択します。デフォルト値は「すべて (All)」で<br>す。                                                                                                    |
| 場所/デバイス プール | [Location/DevicePool] から [場所(Location)]または<br>[デバイスプール(Devicepool)]を選択します。デ<br>フォルト値は「場所(ロケーション)」です。<br>[Location/DevicePool]から[場所(Location)]を選択<br>した場合は、[場所(Location)]から任意の場所を選<br>択します。[Location/DevicePool]から[デバイスプー<br>ル(Devicepool)]を選択する場合は、[デバイスプー<br>ル(Devicepool)]から任意のデバイスプーールを選択<br>します。[場所(Location)]または[デバイスプール<br>(Devicepool)]で利用可能な検索オプションから<br>Location/Devicepoolを検索することもできます。[場<br>所(Location)]または[デバイスプール<br>(Devicepool)]のデフォルト値は任意です。 |
| デバイス タイプ    | [デバイスタイプ (Device Type)]からデバイスを選<br>択します。デフォルト値は「すべて (Any)」です。                                                                                                    |
| エンドポイント     | [エンドポイント (Endpoint)]から、[ディレクトリ<br>番号 (Directory Number)]または [IP アドレス (IP<br>Address)]を選択します。デフォルト値は「ディレ<br>クトリ番号 (Directory Number)」です。                                                                                                    |
| 発信者         | ディレクトリ番号または発信者のIPアドレスを入力<br>します。ディレクトリ番号のデフォルト値は「*」<br>で、IPアドレスのデフォルト値は「*.*.*.」です。                                                                                                    |
|             | ディレクトリ番号には、英数字と特殊文字(+、*、<br>@、_、-など)の任意の組み合わせを含めることが<br>できます。                                                                                                    |
|             | ディレクトリ番号検索の際、1桁のワイルドカード<br>には大文字の「X」を使用します。複数桁のワイル<br>ドカードには「*」を使用してください。例として<br>は「1100X」や「11*」などです。                                                                                                    |
|             | IP アドレス検索の場合、「*」ワイルドカードはオ<br>クテット全体に適用されます。たとえば、<br>「172.30.*.*」や「2005:0420:2e00:0094:*:*:*:*.」とな<br>ります。                                                                                                    |

E.

| フィールド                       | 説明                                                                                                    |
|-----------------------------|----------------------------------------------------------------------------------------------------|
| コール済み                       | ディレクトリ番号または発信者のIPアドレスを入力<br>します。ディレクトリ番号のデフォルト値は「*」<br>で、IPアドレスのデフォルト値は「*.*.*.」です。                           |
|                             | ディレクトリ番号には、英数字と特殊文字(+、*、<br>@、_、-など)の任意の組み合わせを含めることが<br>できます。                                                |
|                             | ディレクトリ番号検索の際、1桁のワイルドカード<br>には大文字の「X」を使用します。複数桁のワイル<br>ドカードには「*」を使用してください。例として<br>は「1100X」や「11*」などです。         |
|                             | IP アドレス検索の場合、「*」ワイルドカードはオ<br>クテット全体に適用されます。たとえば、<br>「172.30.*.*」や「2005:0420:2e00:0094:*:*:*:*.」とな<br>ります。    |
| Call Category               | [コールカテゴリ (Call Category)]から、名前また<br>はタイプを選択します。デフォルト値は「名前<br>(Name)」です。                                      |
| カテゴリの名前とタイプ                 | カテゴリ名またはカテゴリタイプを選択します。デ<br>フォルト値は「すべて(All)」です。                                                               |
| Grade                       | [良好 (Good)]、[許容 (Acceptable)]、[低品質<br>(Poor)]、[すべて (All)]または[該当なし (N/A)]<br>を選択します。デフォルト値は「すべて (All)」で<br>す。 |
| Jitter                      | [ジッター(Jitter)]から範囲を選択して、値をミリ<br>秒単位で入力します。デフォルトの範囲は0以上で<br>す。                                                |
| Packet Loss                 | [パケット損失]から範囲を選択して、このフィール<br>ドに値を入力します。デフォルトの範囲は0以上で<br>す。                                                    |
| フレーム損失発生秒数(Conceal Seconds) | 範囲を選択し、[秒(seconds)]フィールドに値を入<br>力します。デフォルトの範囲は0以上です。                                                         |
| Conceal Ratio               | [フレーム損失率(Conceal Ratio)]から範囲を選択<br>して、このフィールドに値を入力します。デフォル<br>トの範囲は0以上です。                                    |

| フィールド                  | 説明                                                                                     |
|------------------------|----------------------------------------------------------------------------------------|
| Call Type              | <ul> <li>[音声(Audio)]、[ビデオ(Video)]、または[任意(Any)]を選択します。デフォルト値は「すべて(Any)」です。</li> </ul>   |
| Call Class             | [オンネット (On Net)]、[オフネット (Off-Net)]、<br>または[任意 (Any)]を選択します。デフォルト値<br>は「すべて (Any)」です。   |
| Call Duration          | [通話時間(Call Duration)]から通話時間の値を選択<br>し、[秒(secs)]フィールドに時間を入力します。<br>デフォルト値は「すべて(Any)」です。 |
| Termination Type       | [成功 (Success) ]、[失敗 (Failed) ]、または[任意<br>(Any)]のいずれかを選択します。デフォルト値は<br>「すべて (Any)」です。   |
| Termination Cause Code | [コール終了原因コード(Termination Cause Code)]<br>から原因コードを選択します。デフォルト値は「す<br>べて(All)」です。         |

| フィールド       | 説明                                                                                                    |
|-------------|----------------------------------------------------------------------------------------------------|
| Time Period | [コール接続時刻 (Call Connect Time)]または[コー<br>ル切断時刻 (Call Disconnect Time)]。デフォルト値<br>は[コール接続時刻 (Call Connect Time)]です。トッ<br>プNのダッシュレットを使用した相互起動の場合、<br>デフォルト値は[コール切断時刻 (Call Disconnect<br>Time)]です。 |
|             | [コール接続時刻(Call Connect Time)]: コールが発<br>信された時間。                                                                                                    |
|             | [コール切断時刻 (Call Disconnect Time)]:通話が終<br>了するまでの時間。                                                                                                    |
|             | [過去(Past)]を選択するか、開始時刻と終了時刻<br>を入力します。デフォルト値は[過去(Past)]です。                                                                                                    |
|             | 開始時刻のデフォルト値は、現在の時刻の1時間前、<br>終了時刻は現在の時間です。                                                                                                    |
|             | [過去(Past)]は、分、時間、または日単位で選択<br>できます。[過去(Past)]のデフォルト値は1時間<br>です。                                                                                                    |
|             | たとえば、今日の午後10時に過去8時間を選択した場合、午後2時から9時59分までのレコードが<br>表示されます。                                                                                                    |
|             | 今日 10 時 に過去 1 日を選択した場合は、前日の 午前 12 時から 午後 11 時 59 分までのレコードが表示<br>されます。                                                                                                    |

[ジッター (Jitter)]、[パケット損失 (Packet Loss)]、[フレーム損失発生秒数 (Conceal Seconds)]、[フレー ム損失率 (Conceal Ratio)]フィールドはCMRフィルタのみに適用され、[コールカテゴリ (Call Category)]、 [コールタイプ (Call Type)]、[コールクラス (Call Class)]、[通話時間 (Call Duration)]、[終了タイプ (Termination Type)]、および[終了原因コード (Termination Cause Code)]フィールドは CDR フィルタの みに適用されます。

ステップ3 [フィルタを適用 (Apply Filter)]をクリックします。

CDR & CMR レポートが生成されます。

選択したフィルタでレコードが使用不可の場合は、利用可能なデータは表示されません。

CDR & CMR レポートには、過去7日間のレコードのみが表示されます。

## トラブルシュート

1. 問題: CDR & amp; CMR レポートに、「N/A」としてグレードが表示される。

**推奨処置**: Severely Conceal Seconds Ratio 値をエンドポイントから受信していないかどう か、または CMR が存在しないかどうかを確認します。

**2.** 問題: Severely Conceal Seconds Ratio が x% であり、コールのグレードは Poor Call だが、実際にはコールの品質は低くない。

**推奨処置**: [CDR分析の設定(CDR Analysis Settings)]の[音声通話グレード(Voice Call Grade)]ページで、Severely Conceal Seconds Ratio のしきい値を設定できます。

3. 問題:コールのグレードが正しくない。

**推奨処置**: Severely Conceal Seconds Ratio のしきい値を、コールの CMR レポートの Severely Conceal Seconds Ratio 値に対してクロスチェックします。

4. 問題: CDR/CMR レコードが受信されない。

推奨処置:次のいずれかを実行します。

• PCA を課金サーバとして Unified CM に(追加されていない場合は)追加します。

PCA を課金サーバとして追加する場合は、CDR の送信がエラーになるのを防ぐため に、Unified CM で [障害時に再送(Resend on Failure)] オプションをオンにしてくだ さい。

- Cisco Prime Collaboration Assurance と Unified CM の課金サーバで、SFTP のユーザ名お よびパスワードが同じであるかどうかを確認します。
- Unified CM でCDR Repository Manager または CDR エージェント サービスが稼働して いるかどうかを確認します。
- Unified CM で [CDR有効フラグ (CDR Enabled Flag)]と[コール診断有効 (Call Diagnostics Enabled)]のオプションが正しく設定されているかどうかを確認します。
- ファイアウォールの設定によってファイル転送がブロックされていないかを確認し、 ブロックされている場合は、ネットワークインフラストラクチャレベルで修正します。
- クラスタのデータ収集が [通話品質データソース管理 (Call Quality Data Source Management)]ページで [失敗(Failed)]状態である場合は、そのパブリッシャに対し て再検出を実行します。Cisco Prime Collaboration Assurance のデバイスのセットアッ プ、およびデバイス設定のリストに関しては、次のリンク先を参照してください。
  - Cisco Prime Collaboration Assurance のデバイス設定
  - Cisco Prime Collaboration Assurance のデバイス設定

## **NAM & Sensor Report**

NAM & Sensor レポートには、データ、MOS、ジッタ、タイムスタンプを収集したセンサの名 前が表示されます。

(注) このレポートは、Cisco Prime Collaboration Assurance を MSP モードでインストールした場合に は適用されません。

NAM & Sensor レポートを生成するには、 [アシュアランス レポート (Assurance Reports)]> [NAM および センサー レポート (NAM & Sensor Reports)]。必須フィールドに値を入力し、 [レポートの生成 (Report Report)] をクリックします。

Cisco Prime Collaboration リリース 11.5 以降の場合

選択 [レポート(Report)] > [NAM およびセンサー レポート(NAM & Sensor Reports)]。

次の表は、NAM & Sensor レポートのフィールドについての説明です。

| フィールド | 説明                                                                                                    |
|-------|----------------------------------------------------------------------------------------------------|
| Name  | データを収集し、MOSを分析したセンサの内<br>容を示す名前です。                                                                                                    |
|       | <ul> <li>(注) Cisco 1040 と &lt; MAC アドレスの下6<br/>桁の番号 &gt; は、Cisco Prime<br/>Collaboration Assurance に自動的に登<br/>録された Cisco 1040 を識別します。</li> </ul>        |
| ID    | 1040 MAC アドレス、あるいは Cisco Prime<br>Network Analysis Module (Prime NAM) 、また<br>は Cisco Prime Virtual Network Analysis Module<br>(Prime vNAM) の IP アドレスです。 |

| スピーカー/リスナー | ディレクトリ番号:次のようにデバイスが<br>Unified Communications Manager によって管理<br>されている場合に表示されます。                                                                    |
|------------|----------------------------------------------------------------------------------------------------|
|            | <ul> <li>適切なクレデンシャルで vCisco Prime<br/>Collaboration Assurance に追加されます。</li> </ul>                                                                  |
|            | ・監視は中断されていません。                                                                                                    |
|            | デバイスタイプ:デバイスタイプまたは次の<br>いずれかが表示されます。                                                                                                    |
|            | • N/A:何らかのエラーにより、Cisco Prime<br>Collaboration Assurance はデバイス タイプ<br>を取得できません。                                                                     |
|            | <ul> <li>利用不可: Cisco Prime Collaboration<br/>Assurance はこの電話を初めて認識し、デ<br/>バイス タイプがまだ認識されていない<br/>か、対応する Unified CM が以下のとおり<br/>となっています。</li> </ul> |
|            | • Cisco Prime Collaboration Assurance に<br>追加されていません。                                                                                              |
|            | • Cisco Prime Collaboration Assurance に<br>有効なデバイス タイプが提供されて<br>いません。                                                                              |
|            | IP アドレス: IP アドレスがクリックできる場合は、これをクリックして [詳細なデバイス<br>ビュー (Detailed Device View)]ページまたは<br>[電話の詳細 (Phone Detail)]ウィンドウを起動します。                          |
|            | UDPポート:メディアストリームのソースで<br>あるトランスポート レイヤ ポートです。                                                                                                    |
|            | Device Name <sub>o</sub>                                                                                                    |
| 時刻         | センサーが MOS を計算した時刻。                                                                                                    |
| TOS        | サービスのタイプ(TOS)。                                                                                                    |

| MOS                       | サンプル期間中の平均MOS値。サンプル期間<br>が非常に短い場合、この値はN/Aと表示され<br>るか、または表示されません。                                                |
|---------------------------|----------------------------------------------------------------------------------------------------|
|                           | MOS はリスナー側の音質を反映します。値を<br>クリックすると、[Sensor Stream Correlation]<br>ウィンドウが表示されます。                                  |
| Minimum MOS               | サンプル期間中の最小 MOS スコア。                                                                                             |
|                           | サンプル期間が非常に短い場合、この値はN/A<br>と表示されるか、または表示されません。                                                                   |
| Primary Degradation Cause | 次のいずれかです。                                                                                                    |
|                           | ・ジッタ                                                                                                    |
|                           | • パケット損失                                                                                                    |
|                           | • [None]: ジッタとパケット損失の両方の<br>値が 0 (ゼロ)。                                                                          |
|                           | サンプル期間が非常に短い場合、この値<br>は N/A と表示されるか、または表示され<br>ません。                                                             |
| Grade                     | 音声コールのグレード設定に基づきます。次<br>のいずれかを選択します。                                                                            |
|                           | <ul> <li>[良好 (Good)]: コール値がロング コー<br/>ルのSCSR (%)またはショートコールの<br/>SCSR (%)のしきい値を下回っていま<br/>す。</li> </ul>          |
|                           | <ul> <li>「可(Acceptable)]:コール値がロング<br/>コールSCSR(%)またはショートコール<br/>のSCSR(%)のしきい値以上です。</li> </ul>                    |
|                           | <ul> <li>[不良 (Poor)]:コール値がロングコー<br/>ルのSCSR (%)またはショートコールの<br/>SCSR (%)のしきい値を上回っていま<br/>す。</li> </ul>            |
|                           | <ul> <li>•[該当なし (N/A)]: SCSR (%) 値が使用<br/>できないか、マイナス値です。</li> <li>•[すべて (All)]: すべてのグレードを選<br/>択します。</li> </ul> |
|                           | 詳細については、音声通話グレード設定の概<br>要を参照してください。                                                                             |

| Jitter (ms)             | サンプル期間中のジッタ値(ミリ秒単位)。                                                                                                    |
|-------------------------|----------------------------------------------------------------------------------------------------|
| Packet Loss             | サンプル期間中にネットワーク伝送が原因で<br>失われたパケットの数です。観察された RTP<br>シーケンス番号の分析に基づいて計算されま<br>す。                                                         |
| Sample Duration(s)      | 分析対象の最初のパケットから最後のパケットまでの秒数です。この値は通常60ですが、<br>最初のストリームまたは最後のストリームの<br>場合は、より小さい値になる可能性があります。                                          |
| Max Jitter (ms)         | サンプル期間中の最大ジッタ値(ミリ秒単位)<br>です。                                                                                                    |
| Adjusted Packet Loss(%) | 高ジッタが原因で損失したパケットのパーセ<br>ンテージ。固定長遅延の参照ジッタバッファ<br>に基づいて計算されます。この値はネットワー<br>ク損失の影響は受けません。                                               |
| パケット損失(%)               | パケット損失のパーセントです。(パケット<br>損失を予測される合計パケットで割り、パー<br>セントで表現)。                                                                             |
| SSRC                    | 同期ソース ID - RTP パケット ストリームの発<br>信元を識別します。                                                                                             |
| リスナー DN/IP              | <ul> <li>MOSと障害の詳細が報告されたエンドポイン</li> <li>ト(着信側または発信側)を識別します。次のいずれかを示します。</li> <li>・リスナーの IP アドレスです。</li> <li>・リスナーの電話番号です。</li> </ul> |
| クラスタ                    | Unified Communications Manager クラスタです。                                                                                               |

r

| 発信者/着信者          | <ul> <li>ディレクトリ番号:コールが行われたディレクトリ番号です。</li> </ul>                                                                                                    |
|------------------|----------------------------------------------------------------------------------------------------|
|                  | <ul> <li>・デバイスタイプ:コールを発信したデバ<br/>イスのタイプです。</li> </ul>                                                                                                    |
|                  | <ul> <li>・シグナリングIP:コールシグナリングを<br/>発信したデバイスのIPアドレスです。IP<br/>Phoneの場合、このフィールドでは電話機<br/>のアドレスが指定されます。PSTNコール<br/>の場合、このフィールドではH.323 ゲー<br/>トウェイのアドレスが指定されます。</li> </ul> |
|                  | • <b>B</b> チャネル: MGCP ゲートウェイの B チャ<br>ネル番号で、適用されない場合は NA と<br>なります。                                                                                                  |
|                  | •メディアIP:コールの発信元のIPアドレ<br>スです。                                                                                                    |
|                  | <ul> <li>・メディアポート:コールの発信元のポートです。</li> </ul>                                                                                                    |
|                  | <ul> <li>・デバイス プール:コールの発信元のデバ<br/>イス プールです。</li> </ul>                                                                                                    |
|                  | •場所:コールの発信場所です。                                                                                                    |
| 時間範囲の選択          | コールを開始した日付と時刻が、Cisco Prime<br>Collaboration Assurance サーバのローカルタイ<br>ムゾーン(Unified CM が配置されているタイ<br>ムゾーンではなく)で表されています。最大<br>時間の制限は7日間です。                               |
| Call Duration(s) | コールの長さ(秒単位)。                                                                                                    |

| Impairment Details  | <ul> <li>・ジッタ (ms) : コール中のジッタ (ミリ<br/>秒)です。</li> </ul>                                                                                                    |
|---------------------|----------------------------------------------------------------------------------------------------|
|                     | <ul> <li>・パケット損失:コール中に失ったパケット数です。</li> </ul>                                                                                                    |
|                     | • 隠蔽の秒数:音声ストリームの開始から<br>の隠蔽イベント(フレームの損失)のあっ<br>た秒数(深刻な隠蔽の秒数を含む)です。                                                                                                    |
|                     | <ul> <li>・深刻な隠蔽の秒数:かなりの量の隠蔽<br/>(50ミリ秒を超過)が観察された秒数で<br/>す。</li> </ul>                                                                                                    |
|                     | • レイテンシ : 遅延                                                                                                    |
|                     | • 隠蔽率:総フレームに対する隠蔽フレー<br>ムの割合です。                                                                                                    |
| Call Release Code   | <ul> <li>Caller Termination Cause:発信者のエン<br/>ドポイントでコールが終了した理由を表<br/>す文字列です。</li> </ul>                                                                                                    |
|                     | <ul> <li>Called Termination Cause: コールしたエンドポイントでコールが終了した理由を表す文字列です。失敗したコールの原因コードについては、『Cisco Unified Communications Manager コール詳細レコードアドミニストレーションガイド』の「Call Termination Cause」セクションを参照してください。</li> </ul> |
| Call Category Names | コールが属するカテゴリのカンマ区切りのリ<br>スト。詳細については、コール分類 (9 ペー<br>ジ)およびコール カテゴリの作成 (12 ペー<br>ジ)を参照してください。                                                                                                    |
| Call Category Types | コールカテゴリが属するカテゴリタイプのカ<br>ンマ区切りのリスト。詳細については、コー<br>ル分類 (9ページ)およびコールカテゴリ<br>の作成 (12ページ)を参照してください。                                                                                                    |

| Call Class                         | 次のいずれかです。                                                      |
|------------------------------------|----------------------------------------------------------------|
|                                    | • Offnet                                                       |
|                                    | • Onnet                                                        |
|                                    | 注 詳細については、OffNet および OnNetNet<br>コールを理解する(12ページ)を参照して<br>ください。 |
| Severely Conceal Seconds Ratio (%) | 音声品質を測定するメトリック。深刻な隠蔽<br>の秒数(SCS)と時間の比率です。                      |
| Conceal Seconds Ratio (%)          | ネットワーク品質を測定するメトリック。隠<br>蔽の秒数(CS)と時間の比率です。                      |

NAM & Sensor レポートは CSV 形式でエクスポートできます。

レポートをエクスポートするには、レポートウィンドウの右側のペインにある[エクスポート (Export)]ツールボタンをクリックします。[すべて(ALL)]を選択するか、[範囲(Range)] ラジオ ボタンに値を入力し、[OK] をクリックします。ファイルをエクスポートしようとした ときにクライアントシステムが応答しない場合は、ファイルのダウンロードに関する問題のト ラブルシューティングを参照してください。

## センサー レポートを理解する

2つの RTP ストリーム(着信および発信)で1つの音声コールを構成します。センサーは次の ようなさまざまな方法で音声トラフィックをキャプチャします。

- Cisco 1040は、音声トラフィックをミラーリングするように設定されたスイッチポートアナライザ(SPAN)ポートで RTP 音声トラフィックを受信します。Cisco 1040は、電話機ポートと SPANポートがミラーする音声 VLAN に応じて、1 つまたは両方の RTP ストリームのみをリッスンして MOS を計算し、データを 60 秒間隔で Cisco Prime Collaboration Assurance に送信します。
- Cisco Prime Network Analysis Module (Prime NAM) または Cisco Prime Virtual Network Analysis Module (Prime vNAM) も、SPAN ポートからデータをキャプチャできます。また、Cisco Prime Network Analysis Module (Prime NAM) または Cisco Prime Virtual Network Analysis Module (Prime vNAM) を設定し、データをキャプチャする他の方法として使用することもできます。Cisco Prime Collaboration Assurance が必要なデータを Cisco Prime Network Analysis Module (Prime NAM) または Cisco Prime Virtual Network Analysis Module (Prime vNAM) が提供するには、Cisco Prime Network Analysis Module (Prime vNAM) が提供するには、Cisco Prime Network Analysis Module (Prime vNAM) が提供するには、Cisco Prime Network Analysis Module (Prime vNAM) で RTP ストリームの監視を有効にする必要があります。Cisco Prime Collaboration Assurance は、Cisco Prime Network Analysis Module (Prime vNAM) または Cisco Prime Virtual Network Analysis Module (Prime vNAM) かりまたは Cisco Prime Virtual Network Analysis Module (Prime vNAM) が提供するには、Cisco Prime Virtual Network Analysis Module (Prime vNAM) で RTP ストリームの監視を有効にする必要があります。Cisco Prime Collaboration Assurance は、Cisco Prime Network Analysis Module (Prime vNAM) または Cisco Prime Virtual Network Analysis Module (Prime vNAM) または Cisco Prime Virtual Network Analysis Module (Prime vNAM) で RTP ストリームの監視を有効にする必要があります。Cisco Prime Collaboration Assurance は、Cisco Prime Network Analysis Module (Prime vNAM) または Cisco Prime Virtual Network Analysis Module (Prime vNAM) または Cisco Prime Virtual Network Analysis Module (Prime vNAM) または Cisco Prime Virtual Network Analysis Module (Prime vNAM) から 60 秒間隔でデータを取得します。

センサー レポートには、RTP ストリームについてセンサーが1分ごとに計算した MOS を表示 します。センサー レポートには、一方だけまたは両方の RTP ストリームがキャプチャされた かどうかに応じて、1分ごとに1行または2行のデータが表示されます。各行に、データを収 集したセンサー、関係するエンドポイント、MOS、ジッタ(ミリ秒単位)、およびタイム ス タンプが示されます。

## センサー ストリーム相関データの表示

[センサー ストリーム相関関係 (Sensor Stream Correlation)] ウィンドウを起動するには、セン サーレポートを生成し、対象とするストリームの グレード値をクリックします。

 (注) [センサーストリーム相関関係 (Sensor Stream Correlation)]ページの代わりに「[サーバが見 つかりません] (Cannot find server)」ページが表示された場合は、センサーストリーム相関 関係ウィンドウの表示を参照してください。

Cisco Prime Collaboration Assurance は、センサーからのデータを相互に関連付けて、Unified CM コール レコードと比較し、次の情報が記載された表を表示します。

 ストリームの概要:センサーレポートに表示されたデータのサブセットです。ストリームの同期ソース(SSRC) ID も表示されます。SSRCはRTPパケットストリームの発信元を 識別し、RTP 会議中は一意のままになります。

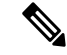

- (注) リスナーエンドポイントと UDP ポートが RTP パケットのスト リームのソースである場合、別の SSRC が送信された RTP スト リームにも割り当てられます。[Sensor Stream Correlation] ウィン ドウは、1 つの SSRC のデータのみを相関分析します。
- ・コール レコード:ストリームに関連付けられた Unified CM CDR からの情報です。

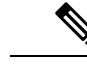

- (注) コールがまだ終了していない場合は、表の見出しに「No Call Detail Record found for these streams」と表示されます。
- [Stream details]: SSRC がストリーム サマリー内のセンサーと一致している 1 つ以上のセンサーの詳細。

次の表には、ストリームの概要テーブルに表示されたデータが示されています。

表 4: Stream Summary

| J<br>ح | [ת | 説明 |
|--------|----|----|
|--------|----|----|

| スピーカー/リスナー | <ul> <li>・ディレクトリ番号:次のようにデバイスが Unified Communications Manager によって管理されている場合に表示されます。</li> <li>・適切なクレデンシャルでvCisco Prime Collaboration Assurance に追加されます。</li> </ul> |
|------------|----------------------------------------------------------------------------------------------------|
|            | <ul> <li>・監視は中断されていません。</li> <li>・IP アドレス:デバイスタイプに応じて、<br/>[IP フォンの詳細(IP Phone Details)]ページまたは[詳細なデバイスビュー<br/>(Detailed Device View)]が開きます。</li> </ul>           |
|            | • UDP ポート:メディアストリームのソー<br>スであるトランスポートレイヤポートで<br>す。                                                                                                    |
|            | <ul> <li>デバイスタイプ:デバイスタイプまたは<br/>次のいずれかが表示されます。</li> </ul>                                                                                                    |
|            | <ul> <li>N/A:何らかのエラーにより、Cisco<br/>Prime Collaboration Assurance はデバイ<br/>スタイプを取得できません。</li> </ul>                                                                |
|            | <ul> <li>利用不可: Cisco Prime Collaboration<br/>Assurance はこの電話機を初めて認識<br/>し、デバイス タイプがまだ認識され<br/>ていないか、対応する Unified CM が<br/>次のとおりとなっています。</li> </ul>               |
|            | • Cisco Prime Collaboration<br>Assurance に追加されていません。                                                                                                    |
|            | • Cisco Prime Collaboration<br>Assurance に有効なデバイスタイ<br>プが提供されていません。                                                                                              |
| TOS        | サービスのタイプ。                                                                                                    |
| コーデック      | コーデック名。                                                                                                    |
| SSRC       | 同期ソースID:RTPパケットストリームの発<br>信元を識別します。                                                                                                    |

次の表には、使用できる場合に CDR からのデータが示されています。コールがまだ終了して いない場合は、表の見出しに「No Call Detail Record found for these streams」と表示され、行は 空白になります。

| 列                        | 説明                                                                                                    |
|--------------------------|----------------------------------------------------------------------------------------------------|
| Call Disconnect          | コールが切断された時刻。コールが切断され<br>ていない場合、ゼロ(0)が表示されます。                                                                                                  |
| Cluster ID               | Unified CM クラスタ ID です。                                                                                                    |
| Caller Signaling IP      | コールシグナリングを発信したデバイスの IP<br>アドレス。Cisco Unified IP 電話の場合、この<br>フィールドでは電話機のアドレスが指定され<br>ます。PSTNコールの場合、このフィールドで<br>は H.323 ゲートウェイのアドレスが指定され<br>ます。 |
| Caller B-Channel         | MGCP ゲートウェイの B チャネル番号。適用<br>されない場合は NA。                                                                                                    |
| Called Signaling IP      | コールシグナリングを終端したデバイスの IP<br>アドレス。                                                                                                    |
| Called B-Channel         | MGCP ゲートウェイの B チャネル番号。適用<br>されない場合は NA。                                                                                                    |
| Call Duration (s)        | コールの長さ(秒単位)。                                                                                                    |
| Caller Termination Cause | 発信側がコールを解放したときに表示されます。         (注)       終了した理由は表示されない場合が                                                                                     |
|                          | あります。                                                                                                    |
| Called Termination Cause | 終端側がコールを解放したとき、またはコー<br>ルが拒否されたときに表示されます。                                                                                                    |
|                          | (注) 終了した理由は表示されない場合が<br>あります。                                                                                                    |

#### 表 5 : Call Record

次の表には、ストリームの概要テーブルと一致する SSRC でストリームからのデータが示されています。

#### 表 6: ストリームの詳細

| 列 | I |
|---|---|
|---|---|

| センサー名                     | Cisco 1040、Cisco Prime Network Analysis Module<br>(Prime NAM) 、または Cisco Prime Virtual<br>Network Analysis Module (Prime vNAM)の表<br>示名です。 |
|---------------------------|----------------------------------------------------------------------------------------------------|
| 時刻                        | センサーが MOS を計算した時刻。                                                                                                    |
| MOS                       | サンプル期間中の平均 MOS 値。                                                                                                    |
| Minimum MOS               | サンプル期間中の最小 MOS 値。                                                                                                    |
| Primary Degradation Cause | Jitter、Packet Loss、または None (ジッタとパ<br>ケット損失の値がどちらもゼロ (0) の場<br>合)。                                                                        |
| Jitter (ms)               | ジッタ値(ミリ秒単位)。                                                                                                    |
| Packet Loss               | パケット損失数。(サンプル期間中に失われ<br>た実際のパケット数)。                                                                                                    |
| Sample Duration (s)       | 分析対象の最初のパケットから最後のパケッ<br>トまでに経過した秒数。                                                                                                    |
| Max Jitter (ms)           | 最大のジッタ値(ミリ秒単位)。                                                                                                    |
| Adjusted Packet Loss (%)  | 高ジッタが原因で損失したパケットのパーセ<br>ンテージ。固定長遅延の参照ジッタバッファ<br>に基づいて計算されます。この値はネットワー<br>ク損失の影響は受けません。                                                    |
| パケット損失 (%)                | パケット損失のパーセンテージ。(実際のパ<br>ケット損失を予測される合計パケットで割り、<br>パーセントで表現)。                                                                               |

センサー ストリーム相関関係ウィンドウの表示

[センサーストリーム相関関係 (Sensor Stream Correlation)]ウィンドウを開こうとしたときに「ページが見つかりません」」などのメッセージが表示された場合、この問題は、ブラウザのプロキシサーバ設定を無効にすることで解決できます。この設定は、[接続 (Connection)] タブの[インターネットオプション (Internet Options)]にあります。

# セッション レポート/会議レポート

会議レポートを使用して、すべての会議の概要レポートや会議の詳細レポートを表示できま す。

Cisco Prime Collaboration リリース 12.1 SP2 以降の場合

#### 会議レポートの前提条件

会議レポートには、次の要件があります。

- Unified CM および Cisco VCS は、Managed 状態にある必要があります。
- MCU などのエンドポイントとコントローラは、Managed 状態にある必要があります。
- ・デバイスの可視性を「Full Visibility」 状態に設定します。
- JTAPI が Unified Communications Manager で設定されている必要があります。Unified Communications Manager で JTAPI を有効にする方法については、「Cisco Prime Collaboration Assurance のデバイス設定」を参照してください。
- Cisco Prime Collaboration Assurance サーバが、Cisco VCS でフィードバック サーバとして 登録されている必要があります。
- 会議の診断と音声電話機能の模擬テストを正しく実行するには、Cisco Prime Collaboration Assurance Service Pack 1 バンドルを適用する前に、CUCM がリストされているバージョン であることを確認してください。詳細については、12.1 Service Pack 1 の『Cisco Prime Collaboration Assurance でサポートされているデバイス』を参照してください。

次の会議レポートを生成できます。

## すべてのセッション/会議の要約レポート

会議の要約レポートは、進行中および完了した会議に関する情報を提供します。レポートは4 週間保持されます。

このレポートには、エンドポイント名、デバイス ID、合計使用率、平均継続期間、および最 長の会議が含まれます。

また、スケジュールされている会議のスケジュール期間が表示されます。この値は、アドホック会議では「NA」と表示されます。さらに、スケジュールされた時間の使用率もパーセンテージで表示されます。

次の情報も確認できます。

- •[IPアドレス(IP address)]: 会議に参加した、選択されたエンドポイントのIPアドレスを 表示します。
- [プロトコル (Protocol)]: 会議に使用されたプロトコルを表示します。これは、[エンドポイント (Endpoint)]ペインの[参加した会議 (Participated conferences)]に表示されます。

以下の詳細を確認するには、電話機の可視性が[完全(Full)]に設定されている必要があります。

次の情報も確認できます。

- [受信したビデオDSCP (Received Video DSCP)]: 会議で最後に受信したビデオ デバイス の DSCP 値。これは、Cisco Unified IP 電話 8941 と 8945、Cisco DX シリーズ、および Cisco TelePresence TX シリーズにのみ適用されます。
- [受信したオーディオDSCP(Received Audio DSCP)]: 会議で最後に受信したオーディオ デバイスの DSCP 値。これは、Cisco Unified IP 電話 8941 と 8945、Cisco DX シリーズ、お よび Cisco TelePresence TX シリーズにのみ適用されます。
- •[パケット損失のピーク(Peak Packet Loss)]: 会議で発生したパケット損失の最高値(パーセンテージ)。

すべてのセッションの 要約レポートを生成するには、[アシュアランスレポート(Assurance Reports)]>[セッションレポート(Session Reports)]> [すべてのセッションの要約レポート (All Session Summary Report)]。

Cisco Prime Collaboration リリース 11.5 以降の場合

移行方法 [レポート(Reports)] > [会議レポート(Conference Reports)] > [会議の概要レポート(Conference Summary Report)]。

## Session/Conference Detail レポート

会議詳細レポートには、会議 ID、時間、開始/終了時間、会議のタイプ、ステータス、アラー ムの重大度などの詳細情報が表示されます。

会議の詳細 レポートを生成するには、を選択します。[アシュアランスレポート(Assurance Reports)]>[セッション レポート(Session Reports)]> [セッション詳細レポート(Session Detail Report)]。

Cisco Prime Collaboration リリース 11.5 以降の場合

移行方法 [レポート(Reports)] > [会議レポート(Conference Reports)] > [会議の詳細レポー ト(Conference Detail Report)]。

# TelePresence エンドポイント レポート

TelePresence レポートを使用すると、エンドポイントの使用率、不参加エンドポイント サマ リーを表示できます。

Cisco Prime Collaboration リリース 12.1 SP2 以降の場合

#### Telepresence エンドポイント レポートの前提条件

Telepresence エンドポイントレポートには、次のものが必要です。

- Unified CM および Cisco VCS は、Managed 状態にある必要があります。
- MCU などのエンドポイントとコントローラは、Managed 状態にある必要があります。
- ・デバイスの可視性を「Full Visibility」 状態に設定します。

- JTAPI が Unified Communications Manager で設定されている必要があります。Unified Communications Manager で JTAPI を有効にする方法については、「Cisco Prime Collaboration Assurance のデバイス設定」を参照してください。
- Cisco Prime Collaboration Assurance サーバが、Cisco VCS でフィードバック サーバとして 登録されている必要があります。
- 会議の診断と音声電話機能の模擬テストを正しく実行するには、Cisco Prime Collaboration Assurance Service Pack 1 バンドルを適用する前に、CUCM がリストされているバージョン であることを確認してください。詳細については、12.1 Service Pack 1 の『Cisco Prime Collaboration Assurance でサポートされているデバイス』を参照してください。

次のレポートは、TelePresence エンドポイントに対して生成できます。

## **Endpoint Utilization Report**

Endpoint Utilization レポートにより、最も使用率の高いエンドポイントおよび最も使用率の低 いエンドポイントを識別できます。

エンドポイントの平均使用率は、次の式を使用して計算されます。

システム定義(1日、1週間、4週間)レポート:

(合計使用時間(分)/[最大使用時間\*60])\*100

・カスタム レポートの場合:

(合計使用時間(分)/([最大使用時間\*60\*日数]))\*100

- 1日:最大使用時間は10時間です。
- 1週間:最大使用時間は50時間です。
- •4週間:最大使用時間は200時間です。
- ・カスタムレポート:最大使用時間は1日あたり7.14時間です。

スケジュールされた時間の使用率を%で示し、これは、スケジュールされた時間の使用状況 をパーセンテージで表しています。

エンドポイントの使用率の設定はカスタマイズできます。カスタマイズするには、エンドポイントモデル(特定のモデルのエンドポイント)を選択して、[使用率の変更(ChangeUtilization)] ボタンをクリックします。1日の作業時間数と1週間の作業日数を選択できます。

エンドポイント使用率レポートを生成するには、[アシュアランス レポート (Assurance Reports)]> [Telepresence エンドポイント レポート (Telepresence Endpoint Reports)]> [エ ンドポイント使用率レポート (Endpoints Utilization Report)]。

Cisco Prime Collaboration リリース 11.5 以降の場合

移行方法 [レポート(Reports)]> [Telepresence エンドポイントレポート(Telepresence Endpoint Reports)]> [エンドポイント使用率レポート(Endpoint Utilization Report)]。

## No Show エンドポイントの要約レポート

No Show Endpoints Summary レポートには、スケジュールされた会議に参加しなかったエンド ポイントに関する情報が表示されます。このレポートは、スケジュールされて完了した会議 データに基づき生成されます。

エンドポイント表示なしサマリー レポートを生成するには、次のオプションを選択します。 [アシュアランス レポート (Assurance Report)]>[Telepresence レポート (Telepresence Report)]>[エンドポイント使用率レポート (Endpoint Utilization Report)]。

Cisco Prime Collaboration リリース 11.5 以降の場合

エンドポイント表示なしサマリーレポートを生成するには、次のオプションを選択します。 [レポート(Report)]>[Telepresence エンドポイントレポート(Telepresence Endpoint Reports)]>[No Show エンドポイントの要約レポート(No Show Endpoint Summary Report)]。

# [CUCMレポートの起動(Launch CUCM Reports)]

[CUCMレポートの起動(Launch CUCM Reports)] では、Cisco Unified Communications Manager クラスタのレポート ページをクロス起動できます。

次に進む: [CUCMレポートの起動(Launch CUCM Reports)]をクリックして、クラスタ名を クリックして Cisco Unified Reporting アプリケーションを開きます。

Cisco Prime Collaboration リリース 11.5 以降の場合

選択 [レポート(Reports)] > [CUCMレポートの起動(Launch CUCM Reports)]。

# その他のレポート

その他のレポート、UCM/CME Phone Activity レポート、Voice Call Quality Event History レポートなど、さまざまなレポートを使用できます。

## **UCM/CME** Phone Activity Reports

UCM/CME Phone Activity レポートは、過去 30 日間にステータス変更のあった、オーディオお よびビデオ電話に関する情報を提供します。

Cisco Prime Collaboration Assurance を Enterprise モードで導入した場合、Export Audio Phones  $\nu$  ポートを除く Phone Activity  $\nu$ ポートには、ドメイン名が表示されます。

Cisco Prime Collaboration Assurance を MSP モードで導入した場合、Export Audio Phones レポートを除く Phone Activity レポートには、顧客名が表示されます。

利用可能な Activity レポートは、次のとおりです。

## Endpoint Move レポート

[Endpoint Move] レポートには、過去 30 日以内に移動された IP/ビデオ エンドポイントの詳細 が表示されます。また、移動前後に使用されている内線、Cisco Unified CM アドレス、スイッ チのアドレス、スイッチ ポートを表示します。

[Endpoint Move]レポートには、IP/ビデオ エンドポイントの移動が発生した時間ではなく、検出された時間が表示されます。

[Endpoint Move] レポートを生成するには、[レポート (Reports)]>[その他のレポート (Miscellaneous Reports)]>[Endpoint Move] の順に選択します。

(注)

[Endpoint Move] レポートは、CDP をサポートしないビデオ エンドポイントはサポートしてい ません。

## Endpoint Audit レポート

Endpoint Audit Report には、管理されている IP/ビデオ エンドポイント ネットワーク内の変更 が表示されます。

たとえば、このレポートには、ネットワークで追加または削除された IP/ビデオ エンドポイン ト、IP またはビデオ エンドポイントのステータスなどが表示されます。たとえば、エンドポ イントのステータスは、エンドポイントが Cisco Unified CM から登録を解除されたときに変更 されます。

Endpoint Audit Report を生成するには、[レポート (Reports)]>[その他のレポート (Miscellaneous Reports)]>[UCM/CME Phone Activity Reports]>[エンドポイントの監査 (Endpoint Audit)]の順に選択します。

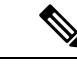

```
(注) 24 時間以上前に CUCM から登録解除されたエンドポイントは、Audit Report に [Removed (削除済み)]と表示されます。レコードの場合、登録されている間に CUCM から削除されたエンドポイントは、Audit Report に次の 24 時間は [未登録(Unregistered)]と表示され、それ以降は [Removed (削除済み)]と表示されます。これらは、削除後に最初の CDT 検出を行った後には、Cisco Prime Collaboration Assurance インベントリから削除されることに注意してください。
```

## Endpoint Remove レポート

[Endpoint Remove] レポートには、過去 30 日以内に削除されたエンドポイントが一覧表示されます。

[Endpoint Move] レポートを生成するには、[レポート (Reports)]>[その他のレポート (Miscellaneous Reports)]>[Endpoint Move Report] の順に選択します。

## Endpoint Extension レポート

Endpoint Extension Report には、過去 30 日以内に内線番号が変更されたエンドポイントが一覧 表示されます。

Endpoint Extension Report を生成するには、[レポート (**Reports**)]>[その他のレポート (**Miscellaneous Reports**)]>[Endpoint Extension Report] の順に選択します。

(注)

Endpoint Extension Report は、Cisco ワイヤレス IP 電話 7920 ではサポートされていません。

## Audio IP Phone Activity レポートの対象期間を理解する

#### Cisco Prime Collaboration リリース 11.1 以前の場合

Audio IP Phone レポートまたは Video IP Phone Activity レポートを生成する場合は、次のそれぞ れがどの時間帯の地域に属しているかによってレポートの結果が影響を受ける場合がありま す。

- クライアントシステム: Cisco Prime Collaboration Assurance は、クライアントシステムの 日時に基づき、Phone Activity レポートの期間(レポートに応じて、直近24時間から直近 7~30日まで)を計算します。
- Prime Collaboration システム: Cisco Prime Collaboration Assurance は、内線番号の変更など、 Cisco Prime Collaboration システムが検出した変更の時間に基づき、一部の監査を記録します。
- Cisco Unified Communications Manager: Cisco Prime Collaboration Assurance は、電話機の移動など、Cisco Unified CM が検出した変更の時間に基づき、一部の監査を記録します。

これらのシステムに1つでも同じ時間帯に属していないものがある場合は、Phone Activity レポートを生成および表示するときに、時間帯の差を考慮に入れる必要があります。

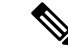

(注) Cisco Prime Collaboration Assurance システムの監査日時と Audio IP Phone または Video IP Phone Audit レポートに表示される監査日時が一致しない場合は、ネットワーク内のすべての Cisco Unified CM が同期するように設定されていることを確認します。

#### Cisco Unified CM がダウン時に電話機のステータスをトラッキング

#### Cisco Prime Collaboration リリース 11.1 以前の場合

バックアップが設定済みの Cisco Unified CM がダウンすると、音声やビデオ IP フォンは Cisco Unified CM のバックアップにフェールオーバーします。

Cisco Prime Collaboration Assurance は、バックアップに登録された電話機の監査レコードを保存し、これらの変更されたステータスは IP Phone and Video Phone Audit レポートに含まれます。

Cisco Prime Collaboration Assurance は、次の場合には監査レコードを保存しません。

- Cisco Unified CM クラスタ全体がダウンする。
- バックアップが設定されていない Cisco Unified CM がダウンする。

そのため、このような Cisco Unified CM に登録された電話機のステータスが変更された状況では、Audio IP Phone Status and Video IP Phone Activity レポートには含まれません。

## **Voice Call Quality Event History Reports**

次の項目に基づき、[Voice Call Quality] イベントの [Event History] データベースを検索できます。

- MOS
- 接続先
- •コーデック
- 電話機モデル
- センサー(Cisco Prime Collaboration Assurance を MSP モードでインストールした場合には 適用されません)
- •日付
- •エクスポート

Call Quality Event History レポートを生成するには、[アシュアランス レポート (Assurance Reports)]> [その他のレポート (Miscellaneous Reports)]> [音声コールの品質のイベント履 歴レポート (Voice Call Quality Event History Reports)]。

Cisco Prime Collaboration リリース 11.5 以降の場合

移行方法 [レポート (Reports)]>[その他のレポート (Miscellaneous Reports)]>[Voice Call Quality Event History レポート (Voice Call Quality Event History Reports)]。

Voice Call Quality Event History レポートは、検索基準に基づき最大 2000 件の記録を一覧表示するスクロール可能な表です。

2,000 レコードを超えてデータベースの内容を表示するには、の順に選択します。[アシュアラ ンスレポート (Assurance Reports)]> [その他のレポート (Miscellaneous Reports)]> [音声 コールの品質のイベント履歴レポート (Voice Call Quality Event History Reports)]> [エクス ポート (Export)]。1,000 を超えるレコードが検索基準に一致する場合、ポップアップウィン ドウに一致するレコードの合計数がレポートされます。

Cisco Prime Collaboration リリース 11.5 以降の場合

選択 [レポート(Reports)]>[その他のレポート(Miscellaneous Reports)]>[Voice Call Quality Event History レポート(Voice Call Quality Event History Reports)] > [エクスポート (Export)]。 Internet Explorer ブラウザで Voice Call Quality Event History レポートをエクスポートする場合、 [Windows セキュリティ (Windows Security)]ポップアップ ウィンドウが表示し、クレデン シャルの入力を要求される場合があります。[Windows セキュリティ (Windows Security)] ポップアップ ウィンドウを閉じたとしても、レポートはダウンロードされます。

[Save at (保存先)]フィールドに、Cisco Prime Collaboration Assurance がインストールされているサーバでレポートの保存先を入力します。デフォルトの場所は /opt/emms/cuom/ServiceQualityReports です。

(注)

デフォルトの場所にファイルを保存するようにエクスポート設定を構成している場合は、必ず Cisco Prime Collaboration Assurance サーバにログインして、[エクスポート設定(Export Settings)] ページで入力したフォルダーを作成し、ユーザのフォルダに書き込み権限を与えます。これら のタスクを実行しないと、Cisco Prime Collaboration Assurance はエクスポート ファイルを作成 できません。

[メール送信先(E-mail to)]フィールドに、1つまたはコンマで区切られた複数の完全な電子 メールアドレスを入力します。

レポートをダウンロードするには、[レポートのダウンロード(Download Report)] をクリッ クします。

Cisco Prime Collaboration Assurance を Enterprise モードで導入した場合は、グローバルセレクタ (ドロップダウン) で選択した特定のドメインの Call Quality Event History レポートのみを表示 できます。ただし、エクスポートオプションを使用してレポートをエクスポートした場合、レ ポートはグローバル セレクタで選択したドメインに基づきフィルタリングされません。

Cisco Prime Collaboration Assurance を MSP モードで導入した場合、Call Quality Event History に は名前など、お客様の詳細情報が含まれます。グローバルセレクタ(ドロップダウン)で選択 した特定のお客様のレポートを表示できます。ただし、エクスポートオプションを使用してレ ポートをエクスポートした場合、レポートはグローバルセレクタで選択したお客様に基づき フィルタリングされません。また、このモードでは、センサーに基づいた Voice Call Quality イ ベントの、イベント履歴データベースを検索することもできません。

## その他のレポート

Cisco Prime Collaboration Assurance を Enterprise モードで導入した場合、その他のレポートでは、CTI アプリケーション、Cisco Analog Telephone Adaptor (ATA) デバイス、Cisco 1040 センサーに関する情報を提供します。

(注)

Cisco Prime Collaboration Assurance を MSP モードで導入した場合、Cisco 1040 センサーのレポートを生成することはできません。

これらのレポートを生成するには、次のオプションを選択します。 [アシュアランスレポート (Assurance Reports)]>[その他のレポート (Miscellaneous Reports)]>[その他のレポート (Other Reports)]をクリックして、レポートを選択します。

Cisco Prime Collaboration リリース 11.5 以降の場合

選択 [レポート(Reports)]>[その他のレポート(Miscellaneous Reports)]>[その他のレポート(Other Reports)]。

## **CTI Applications** レポートの生成

CTI アプリケーション レポートには、Cisco Unified CM に登録されている CTI アプリケーションの一覧が報告されます。

Cisco Unified CM には、次のアプリケーションが CTI デバイスまたは CTI ポートとして登録されます。

- Cisco Personal Assistant
- Cisco Customer Response Applications
- Cisco IP Contact Center
- Cisco Emergency Responder

## ATA Devices レポート

ATA Devices レポートは Cisco Unified CM に登録されている ATA デバイスについての情報を提供します。

#### Cisco 1040 Sensors レポート

Cisco 1040 センサーレポートは、ネットワークに展開された Cisco 1040 センサーに関する情報 を提供します。Cisco 1040 センサーレポートを生成する前に、「Cisco Prime Collaboration Assurance レポートを生成するための前提条件」で前提条件を確認してください。

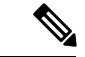

(注) このレポートは、Prime Collaboration を MSP モードでインストールした場合は使用できません。

IP フォンの Web インターフェイスがアクセス可能になっている場合は、次のいずれかのハイ パーリンクをクリックすることにより、Cisco 1040 Sensors レポートから Web インターフェイ スを開くことができます。

- 内線番号
- ・MACアドレス
- IP アドレス

## 会議デバイスのビデオ ポートの使用率レポート

このレポートは、会議デバイスの1時間単位の使用率に基づいて生成されます。

#### **Average Utilization**

- •1日:平均使用率1時間目+2時間目+...+24時間目)/24。
- •1週間:1週間の毎時間の平均使用率を合計し、(7x24)で除算します。
- •4週間:4週間の毎時間の平均使用率を合計し、(7x24x4)で除算します。
- カスタム期間:カスタム期間中の毎時間の平均使用率を合計し、(24xカスタム期間の日数)で除算します。

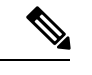

(注) 使用率は、100%を超えた場合でも100%と表示されます。

#### **Peak Utilization**

- •1日:24時間の各時間における個々のピーク値からピーク使用率を分析します。
- •1週間:7\*24時間の各時間における個々のピーク値からピーク使用率を分析します。
- ・4週間:7\*24\*4時間の各時間における個々のピーク値からピーク使用率を分析します。
- カスタム期間:カスタム期間中の各時間における個々のピーク値からピーク使用率を分析 します。

会議デバイスの使用率レポートを生成するには、を選択します。[アシュアランス レポート (Assurance Reports)]>[その他のレポート(Miscellaneous Reports)]>[他のレポート(Other Reports)]>[会議デバイスの使用率レポート(Conferencing Device Utilization Report)]。

Cisco Prime Collaboration リリース 11.5 以降の場合

移行方法 [レポート (Reports)]>[その他のレポート (Miscellaneous Reports)]>[その他のレ ポート (Other Reports)]>[会議デバイスの使用率レポート (Conferencing Device Utilization Report)]。

[平均使用率(Average Utilization)]または[ピーク使用率(Peak Utilization)]列の値をクリッ クすると、[ビデオポートの使用率の詳細(Detailed Video Port Utilization)]グラフが開きます。 表示するデータとして、時間あたりの平均使用率、ピーク使用率、または実際のデータ([す べて(All)]をクリック)を選択できます。また、スライダを使用して短い時間間隔(1分間 など)を選択して、その時間内の実際のデータを確認することもできます。

# スケジュール済みレポート

スケジュール設定されたレポートは、[起動パッドのレポート(Report Launch Pad)]からスケ ジュールすることができる、使用率およびインベントリに関するレポートです。スケジューリ ング設定に従ってレポートを生成できます。ダウンロードしたり、設定済みの電子メール ID に送信することができます。これらのレポートは、CSV および PDF 形式にエクスポートでき ます(ただし、CSV 形式のみでエクスポート可能な Conference Detail レポートは除く)。これ らのレポートのデータは、30 日間のみ利用できます。

これらのレポートは、デフォルトでは有効になっていません。レポートは、その場で生成するか、スケジューリングを有効にして事前に定義された日に生成できます。

[レポート (Reports)]->[スケジュール済みレポート (Scheduled Reports)]->[レポート (Reports)]の順にクリックします。

次のスケジュール済みレポートを使用できます。

| レポート タイトル                                                                                                    | 説明                                                                                                    |  |
|----------------------------------------------------------------------------------------------------|----------------------------------------------------------------------------------------------------|--|
| Utilization Report ([レポート (Report)]セレクタで [使用率 (Utilization)]>[エンドポイント (Endpoint)]、[エンドポイントの非表示 (Endpoint No Show)]の順に選択すると、Monthly Utilization および Monthly No Show Report が表示されます。 |                                                                                                    |  |
| Monthly Utilization Report                                                                                                    | エンドポイントの使用率について、月ごとに<br>集計したレポートです。この集計値は、すべ<br>ての月の使用率/12によって計算されます。                                   |  |
| Monthly No Show Report                                                                                                    | スケジュール設定された会議には参加してい<br>ないエンドポイントの、集計された月次レポー<br>トを提供します。平均の集計値は、すべての<br>月にわたる不参加割合の合計/12として計算さ<br>れます。 |  |
| Conference Detail レポート                                                                                                    | すべての完了した会議で、会議の詳細統計を<br>提供します。                                                                          |  |
| Inventory Report                                                                                                    |                                                                                                    |  |
| Managed Devices Report                                                                                                    | 管理されたデバイスに関する情報を提供しま<br>す。不明なデバイスの場合は、IP アドレスの<br>みが表示されます。このレポートを使用して、<br>クレデンシャルが更新されたデバイスを検索<br>します。 |  |
| Unmanaged Devices Report                                                                                                    | 管理されていないデバイスに関する情報を提<br>供します。このレポートを使用して、クレデ<br>ンシャルの更新が必要なデバイスを特定しま<br>す。                              |  |

I

| レポートタイトル                                                                                                    | 説明                                                                                                    |  |
|----------------------------------------------------------------------------------------------------|----------------------------------------------------------------------------------------------------|--|
| エンドポイント                                                                                                    | [エンドポイントの診断 (Endpoints<br>Diagnostic)]ページで表示されるとおり、エ<br>ンドポイントに関する情報を提供します。詳<br>細については、エンドポイントの診断ダッシュ<br>ボードセクションを参照してください。                                                                 |  |
|                                                                                                    | <ul> <li>(注) Cisco Unified Communications Manager</li> <li>(Call Manager)の説明は、Endpoint</li> <li>Report のエンドポイント名列にマッ</li> <li>プされます。</li> </ul>                                             |  |
|                                                                                                    | [エンドポイント名(Endpoint<br>Name)]と[ユーザ名(User<br>Name))]列の関連付けは、Cisco<br>Jabber または Client Services<br>Framework(CSF)の一意なデバイス<br>の識別に役立ちます。                                                       |  |
| Cisco Prime Collaboration リリース 12.1 SP3 以                                                                                                    | <br> 降の場合                                                                                                    |  |
| Endpoint(s) Report([レポート(Report)] セレクタで [インベントリ(Inventory)] -> [エンド<br>ポイント(Endpoint)] の順にクリック)には、Endpoints Audit、Endpoints Move、Endpoints<br>Remove、Endpoints Extension Audit のスケジュール済みレポートが表示されます。 |                                                                                                    |  |
|                                                                                                    | Cisco Prime Collaboration リリース 12.1 SP3<br>以降の場合                                                                                                    |  |
|                                                                                                    | Endpoints Audit、Endpoints Move、Endpoints<br>Remove、Endpoints Extension Audit レポートを<br>スケジュール設定し、生成されたレポートを、<br>電子メール通知経由で指定の電子メールIDに<br>送信できます。生成されたレポートには、過<br>去1日の詳細が一覧化されている必要があり<br>ます。 |  |
|                                                                                                    | Cisco Prime Collaboration Assurance を MSP モー<br>ドで導入した場合、[ <b>顧客(Customer)</b> ] 名の<br>列があります。                                                                                              |  |
| Event History Report                                                                                                    |                                                                                                    |  |
| すべてのイベント                                                                                                    | 過去1日、1週間、1か月の間に発生したすべてのイベント履歴が提供されます。                                                                                                    |  |

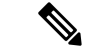

(注) Scheduled Utilization レポート (Monthly Utilization、Monthly No Show、Conference Detail レポート)は、ビデオ電話機と TelePresence ポイントに適用できます。これらのレポートに示されるエンドポイントの詳細は、購入したライセンスに基づいて設定されます。

## スケジュールされたレポートの生成

目的に応じて、レポート期間、レポート生成日と生成頻度を定義できます。 スケジュール レポートを生成するには、次の手順を実行します。

- ステップ1 [レポート (Reports)]ペインからレポートを選択します。
- ステップ2 [Report Details] ペインの下にある [Settings] タブをクリックし、[Enable Scheduling] をクリックします。
- ステップ3 [Scheduler] および [Settings] ペインのオプションを使用して、レポート生成をスケジューリングします。
- ステップ4 次のいずれかを実行します。
  - •[保存(Save)]をクリックします。
  - その場でレポートを生成するには、次の手順を実行します。
    - ・生成するレポートの横の [今すぐ実行(Run Now)] をクリックします。
    - [Report Details] ペインで [Run History] タブをクリックします。
    - レポートをダウンロードします。

カスタマイズされ、スケジュールされたレポートを作成するには、左の隅にあるレポートのク イック表示からレポートを選択し、[レポート (Reports)]ペインの下にある[新規 (New)]を クリックします。必要な情報を入力し、[Submit]をクリックします。実行レポートのインスタ ンスは、[Job Management]ページの下のジョブとしてキューに格納されます。これらのジョブ の管理とモニタリングは、[管理 (Administration)]ページ (から可能です。[システム管理 (System Administration)]>[ジョブ管理 (Job Management)]。

# 2,000件を超えるレコードを含むレポートのデータへのア クセス

Cisco Prime Collaboration Assurance のレポートには、最大 2,000 件のレコードが表示されます。 レポートの生成時に 2,000 件を超えるレコードが返された場合、Cisco Prime Collaboration Assurance は、レポートの表示前に情報メッセージを表示します。

この場合、次のように対処できます。

- フィルタの詳細な条件を指定し、生成されるレポートのレコード数を減らす。
- レポートデータをCSVファイルにエクスポートして、追加のレコードにアクセスする。
   エクスポートウィンドウを開くには、レポートウィンドウの右上隅にある[Export]アイコンをクリックします。CSVファイルに最大 30,000 レコードをエクスポートできます。

(注)

ファイルをエクスポートしようとしたときにクライアントシステムが応答しない場合は、「ファ イルのダウンロードに関する問題のトラブルシューティング」を参照してください。

# ファイルのダウンロードに関する問題のトラブルシュー ティング

Cisco Prime Collaboration Assurance からレポートまたは他のデータをファイルにエクスポート しようとしたときに、[エクスポート (export)]ダイアログボックスまたはエクスポートファ イルを保存するよう指示するウィンドウが表示されない場合は、次の手順を使用して問題を解 決します。

#### 手順

|       | コマンドまたはアクション                                                                                                    | 目的 |
|-------|----------------------------------------------------------------------------------------------------|----|
| ステップ1 | Internet Explorer でセキュリティのレベルを中以上に<br>設定すると、ファイルのダウンロード時に自動的に<br>ダイアログを表示するオプションが無効に設定され<br>ます。PDF または CSV ファイルをクライアントシ<br>ステムにダウンロードしようとしたときに、そのシ<br>ステムに Adobe Acrobat Reader や Microsoft Excel が<br>インストールされていない場合は、何も起きませ<br>ん。その PDF ファイルまたはスプレッドシートは表<br>示されず、ファイルの保存場所を指定するウィンド<br>ウも表示されません。ファイルのダウンロードウィ<br>ンドウを表示できるようにするには、デスクトップ<br>で次の手順を実行します。 |    |
| ステップ2 | Internet Explorer を使用しており、ファイルのダウン<br>ロード時に自動的にダイアログを表示するオプショ<br>ンが有効にされていても、ファイルの保存場所を指<br>定するウィンドウが表示されない場合は、次の手順<br>を実行してください。                                                                                                    |    |